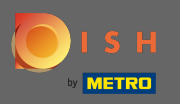

 $(\mathbf{i})$ 

El tablero proporciona una descripción general del rendimiento del sitio web. Estas estadísticas son muy útiles para análisis posteriores.

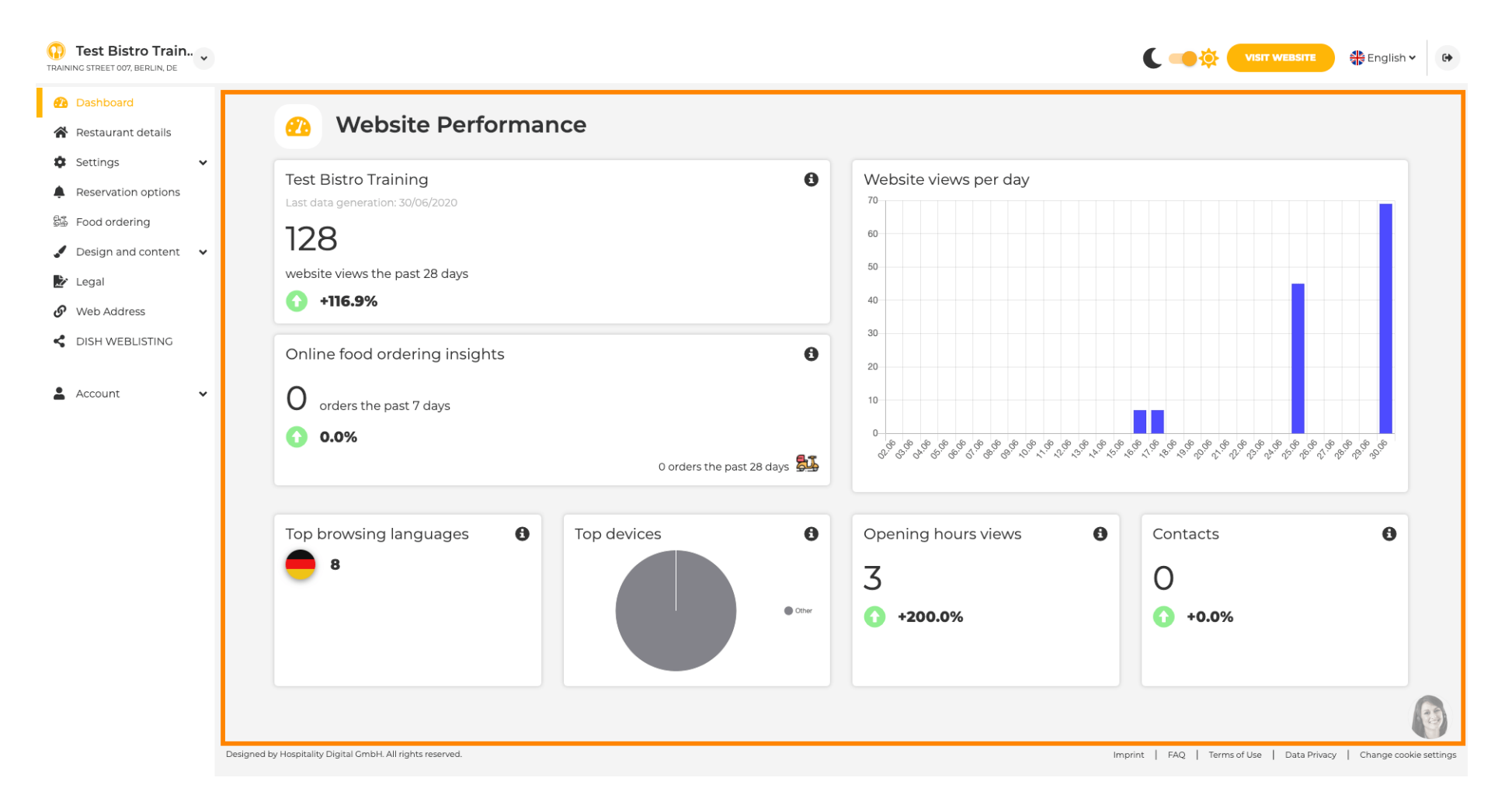

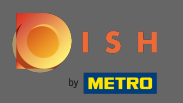

En los detalles del restaurante se pueden editar los datos de contacto del establecimiento. Además, se pueden vincular las cuentas de redes sociales del establecimiento.

| Test Bistro Train         |            |                                                                                                    |                  |                                                                                                    | 👫 English 🗸             |
|---------------------------|------------|----------------------------------------------------------------------------------------------------|------------------|----------------------------------------------------------------------------------------------------|-------------------------|
| 2 Dashboard               |            | c <sup>e</sup> contact datails                                                                            |                  |                                                                                                    |                         |
| 🐕 Restaurant details      | Addres     | s & contact details                                                                                       |                  |                                                                                                    |                         |
| Settings 🗸                |            | By unchecking this box the establishment name will not be shown over your                                 |                  | The phone number and email address will be used by your guest                                                                                                    | ts to                   |
| Reservation options       |            | cover image anymore. This makes sense, when your cover image includes<br>your establishment name already. |                  | communicate with you. By clicking on the checkboxes, they will on your website.                                                                                              | be displayed            |
| Food ordering             | Name*      | Test Bistro Training                                                                                      | Phone*           | +49 - 15151515151                                                                                                    | -                       |
| Design and content 🗸      |            |                                                                                                    |                  |                                                                                                    |                         |
| <ul> <li>Legal</li> </ul> | Street*    | Training Street 007                                                                                       | E-mail*          | training.product.hd@gmail.com                                                                                                    | 1                       |
| DISH WEBLISTING           | Additional |                                                                                                    |                  | A contact form provides customers a more convenient way to wr<br>message. Additionally, customers can contact you even when yo<br>the public clinchay of your canail address | ite you a<br>u disabled |
| Account 🗸                 | ZIP code*  | 10785                                                                                                    |                  | Show a contact form on the website                                                                                                    |                         |
|                           | City*      | Berlin                                                                                                    | E-mail language* | Deutsch                                                                                                    | •                       |
|                           | Country    | Germany                                                                                                   |                  |                                                                                                    |                         |
|                           | 🔗 Social n | network links                                                                                             |                  |                                                                                                    |                         |
|                           | Facebook   | https://www.facebook.com/                                                                                 |                  | X REMOVE                                                                                                    |                         |
|                           |            | + ADD LINK                                                                                                |                  |                                                                                                    |                         |
|                           |            | H save                                                                                                    |                  |                                                                                                    |                         |

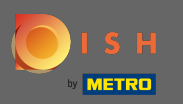

En los horarios de apertura puedes editarlos y agregar nuevos. Además, puede agregar diferentes horarios de cocina y excepciones especiales, por ejemplo, días festivos.

| Test Bistro Train<br>TRAINING STREET 007, BERLIN, DE |           |                           |                                                               | 🖶 English 🗸 | 6 |
|------------------------------------------------------|-----------|---------------------------|---------------------------------------------------------------|-------------|---|
| 🚯 Dashboard                                          |           |                           |                                                               |             |   |
| 倄 Restaurant details                                 | Uper      | ning nours                |                                                               |             |   |
| 🔹 Settings 🗸 🗸                                       |           | ×                         |                                                               |             |   |
| Opening hours                                        | Monday    | 12 AM • 00 • 12 PM • 00 • | <b>UNEW TIME INTERVAL</b>                                     |             |   |
| M Categories                                         |           | © ADD KITCHEN HOURS       |                                                               |             |   |
| Services                                             | Tuesday   | 12 AM - 00 - 12 PM - 00 - | O NEW TIME INTERVAL                                           |             |   |
| Payment options                                      |           |                           |                                                               |             |   |
| 📫 Menu                                               |           | G ADD KITCHEN HOURS       |                                                               |             |   |
| M Offerings                                          | Wednesday | 12 AM • 00 • 12 PM • 00 • | O NEW TIME INTERVAL                                           |             |   |
| Reservation options                                  |           | O ADD KITCHEN HOURS       |                                                               |             |   |
| 률 Food ordering                                      |           | ×                         |                                                               |             |   |
| 🖌 Design and content 🛛 👻                             | Thursday  | 12 AM • 00 • 12 PM • 00 • | O NEW TIME INTERVAL                                           |             |   |
| 환 Legal                                              |           | © ADD KITCHEN HOURS       |                                                               |             |   |
| 🔗 Web Address                                        | Friday    | 12 AM ¥ 00 ¥ 12 PM ¥ 00 ¥ | O NEW TIME INTERVAL                                           |             |   |
| CISH WEBLISTING                                      |           |                           |                                                               |             |   |
|                                                      |           | O ADD KITCHEN HOURS       |                                                               |             |   |
| 🛓 Account 🛛 👻                                        | Saturday  | - closed -                | O NEW TIME INTERVAL                                           |             |   |
|                                                      | Sunday    | - closed -                | O NEW TIME INTERVAL                                           |             |   |
|                                                      |           |                           |                                                               |             |   |
|                                                      |           |                           | + ADD EXCEPTION                                               |             |   |
|                                                      |           |                           | Display your opening status (open/closed) on your cover image | 1           | 3 |
|                                                      |           |                           |                                                               |             |   |
|                                                      |           |                           |                                                               |             |   |

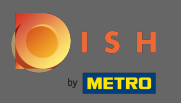

En las categorías puede cambiar la categoría comercial. Nota: Cualquier cambio también afectará los cambios en las ofertas y servicios.

| Test Bistro Train               |                     |                                                                                                    |                      |                          |                            |                        |              |           | C 🥌 🔅                 | VISIT WEBSITE         | English 🗸 🕩            |
|---------------------------------|---------------------|----------------------------------------------------------------------------------------------------|----------------------|--------------------------|----------------------------|------------------------|--------------|-----------|-----------------------|-----------------------|------------------------|
| 🕐 Dashboard                     |                     |                                                                                                    |                      |                          |                            |                        |              |           |                       |                       |                        |
| 倄 Restaurant details            | <u> </u>            | Busine                                                                                                    | ss catego            | ry                       |                            |                        |              |           |                       |                       |                        |
| 🕸 Settings 🗸 🗸                  | Your es             | tablishment type l                                                                                                    | helps enhance your w | ebsite options and opti  | mises the visibility of yo | our website on web sea | rch engines. |           |                       |                       |                        |
| Copening hours                  | By cha              | nging your establis                                                                                                    | shment type, some ca | tegory-specific offering | is and services may be     | deleted and others may | / appear.    |           |                       |                       |                        |
| Tategories                      |                     |                                                                                                    |                      |                          |                            |                        |              |           |                       |                       |                        |
| Services                        |                     | and the second second s | *                    |                          |                            | Ň                      | <u> (</u>    | <u> </u>  |                       | A                     |                        |
| Payment options                 |                     | Bakery                                                                                                    | ⊥<br>Bar             | Bistro                   | Butcher                    | Café                   | Canteen      | Catering  | Confectionery         | Cooking school        |                        |
| Menu                            |                     |                                                                                                    |                      |                          |                            |                        |              |           |                       |                       |                        |
| M Offerings                     | _                   |                                                                                                    |                      |                          |                            |                        |              |           |                       |                       |                        |
| Reservation options             |                     | PA                                                                                                    |                      | ĒĿ                       | ΥÅ                         |                        | Ê            | ⁺.œ⁺      |                       | \$ 6                  |                        |
| 률 Food ordering                 |                     | Crêperie                                                                                                    | Diner                | Foodtruck                | Heuriger                   | Hotel                  | Kiosk        | Nightclub | Restaurant            | Shisha lounge         |                        |
| 🖌 Design and content 🛛 🗸        |                     |                                                                                                    |                      |                          |                            |                        |              |           | ۲                     |                       |                        |
| 🏂 Legal                         |                     |                                                                                                    |                      |                          |                            |                        |              |           |                       |                       |                        |
| <ul> <li>Web Address</li> </ul> |                     |                                                                                                    |                      |                          |                            | H SAVE                 |              |           |                       |                       |                        |
| CISH WEBLISTING                 |                     |                                                                                                    |                      |                          |                            |                        |              |           |                       |                       |                        |
| 🛓 Account 🗸 🗸                   |                     |                                                                                                    |                      |                          |                            |                        |              |           |                       |                       |                        |
|                                 |                     |                                                                                                    |                      |                          |                            |                        |              |           |                       |                       |                        |
|                                 | Designed by Hospita | lity Digital GmbH. All rig                                                                                                    | ghts reserved.       |                          |                            |                        |              |           | Imprint   FAQ   Terms | of Use   Data Privacy | Change cookie settings |

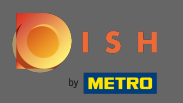

En los servicios puede cambiar o agregar los servicios del establecimiento. Tienen impacto en la visibilidad de los motores de búsqueda web.

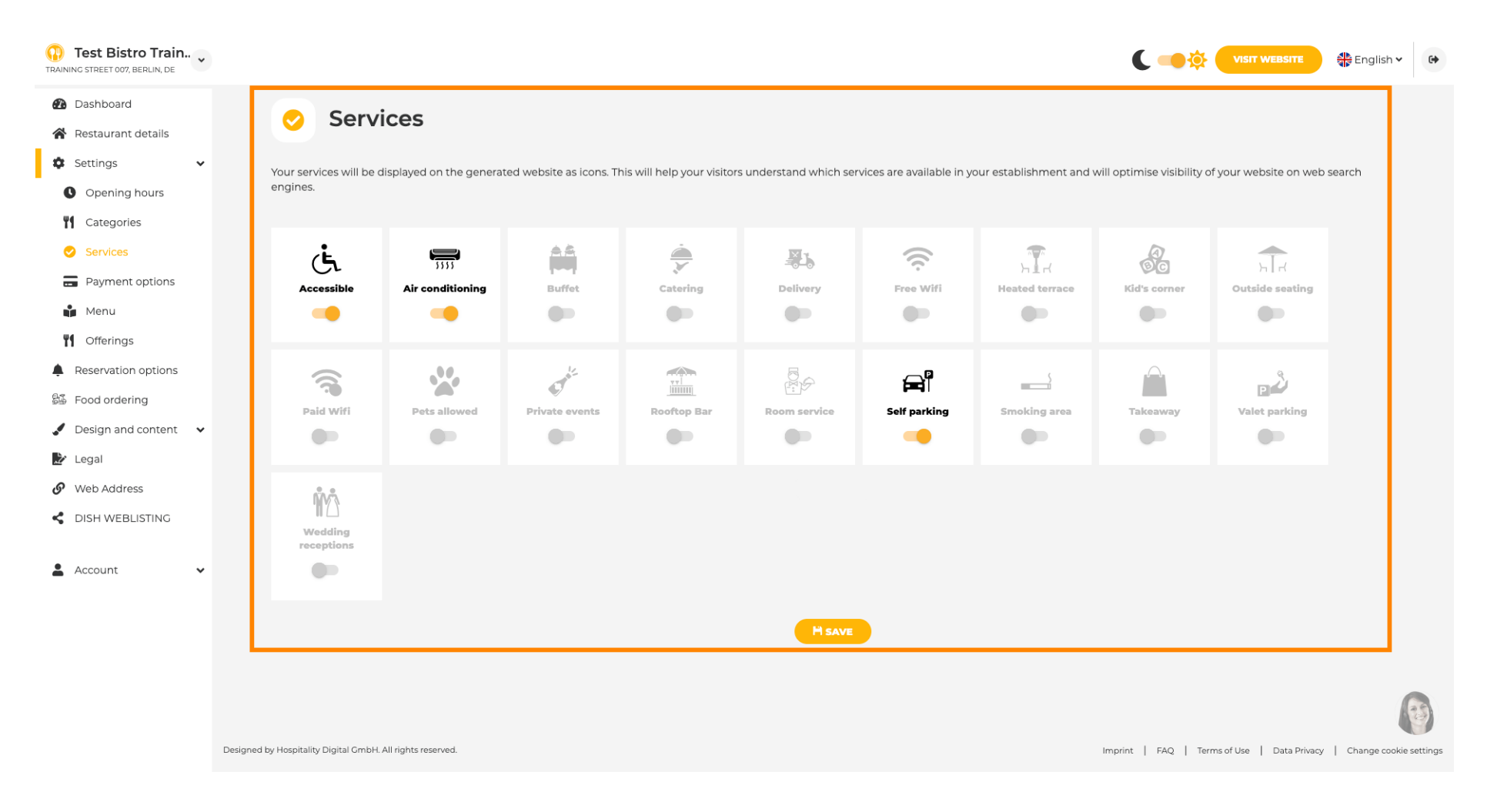

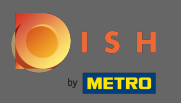

### En las opciones de pago, puede habilitar o deshabilitar los métodos de pago.

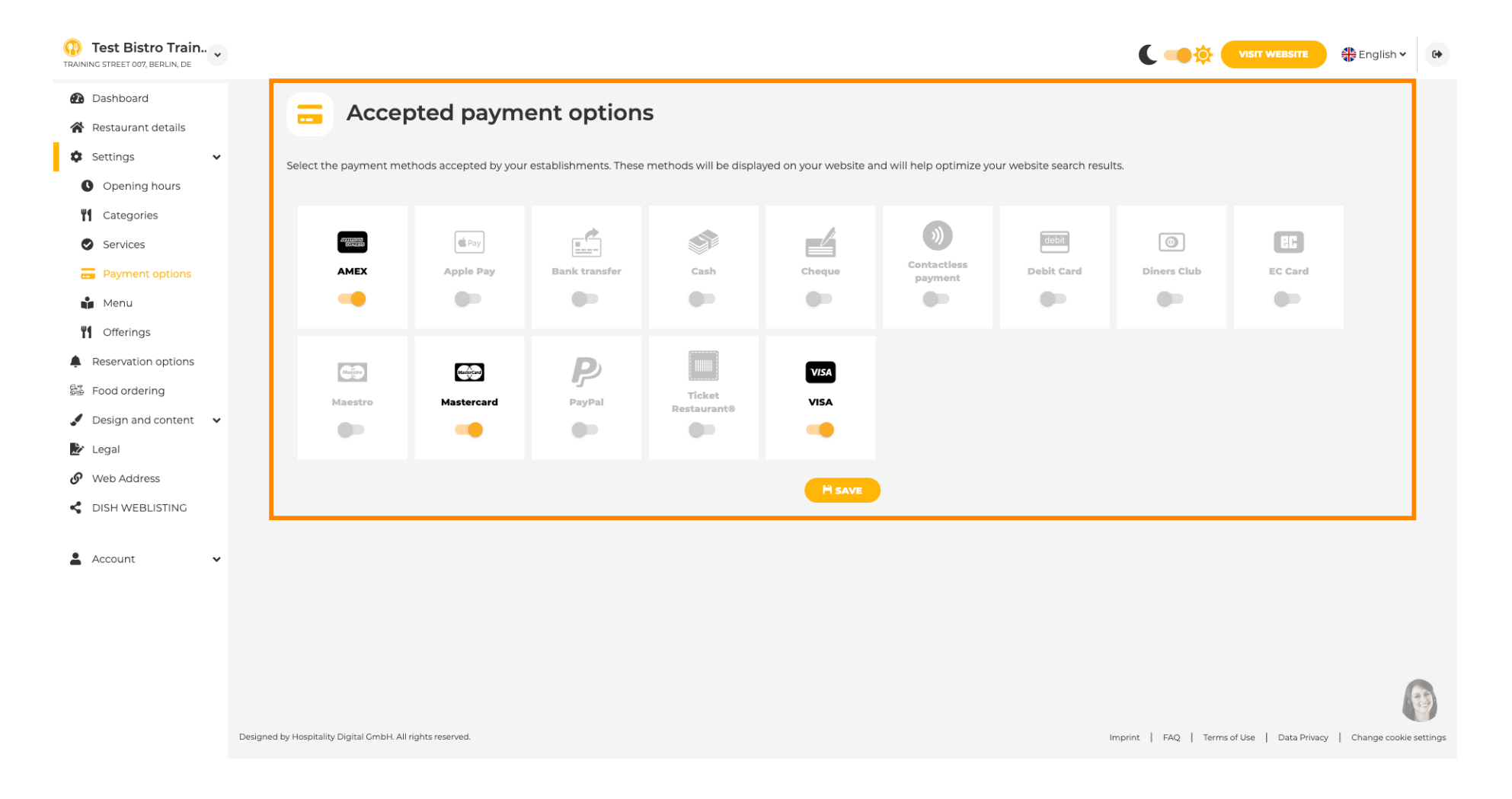

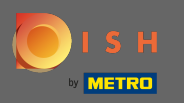

En el menú puede agregar un nuevo menú al sitio web. Simplemente cargue un documento o cree un pdf a partir de imágenes.

| Test Bistro Train        |                                                          |                                                                                   |                    |                                                                    | atte 😽 English 🗸          | 6        |
|--------------------------|----------------------------------------------------------|-----------------------------------------------------------------------------------|--------------------|--------------------------------------------------------------------|---------------------------|----------|
| 🙆 Dashboard              | Destaura                                                 |                                                                                   |                    |                                                                    |                           | 1        |
| 倄 Restaurant details     | 📔 Restauran                                              | tmenu                                                                             |                    |                                                                    |                           |          |
| 🔹 Settings 🗸 🗸           | Upload your menu as a picture i                          | n JPG/PNG format or as PDF document.                                              |                    |                                                                    |                           |          |
| Opening hours            | If you want to combine the sepa                          | irate pages of your menu into a single PDF file, please click <b>"Create me</b> i | nu PDF from multip | le images". Thereupon, you can upload multiple JPG/PNG photos, whi | ch are                    |          |
| Categories               | automatically combined into a P                          | IDE TIIE. This enhances the readability of the menu for your visitors.            |                    |                                                                    |                           |          |
| Services                 | Menu Bis                                                 | tro-Training-MenuProductTraining                                                  | Document           | Bistro-Training-MenuProductTraining.pdf                            | MOVE                      |          |
| Payment options          |                                                          |                                                                                   |                    |                                                                    |                           |          |
| 📫 Menu                   | Menu Bis                                                 | tro-Training-MenuProductTraining                                                  | Document           | Bistro-Training-MenuProductTraining.pdf                            | MOVE                      |          |
| Offerings                |                                                          |                                                                                   |                    |                                                                    |                           |          |
| Reservation options      |                                                          | CHOOSE MENU TO UPLOAD (PDF / JPG / PNG)                                           |                    |                                                                    |                           |          |
| සිණි Food ordering       |                                                          |                                                                                   |                    |                                                                    |                           |          |
| 🖌 Design and content 🛛 🗸 | - or -                                                   |                                                                                   |                    |                                                                    |                           |          |
| 🏂 Legal                  |                                                          | CREATE MENU PDF FROM MULTIPLE IMAGES                                              |                    |                                                                    |                           |          |
| 🔗 Web Address            |                                                          | SAVE                                                                              |                    |                                                                    |                           |          |
| CISH WEBLISTING          |                                                          |                                                                                   |                    |                                                                    |                           |          |
| 🛓 Account 🗸 🗸            |                                                          |                                                                                   |                    |                                                                    |                           | 1        |
|                          |                                                          |                                                                                   |                    |                                                                    |                           |          |
|                          |                                                          |                                                                                   |                    |                                                                    |                           |          |
|                          |                                                          |                                                                                   |                    |                                                                    | (                         | IJ       |
|                          | Designed by Hospitality Digital GmbH. All rights reserve | ed.                                                                               |                    | Imprint   FAQ   Terms of Use   Data                                | a Privacy   Change cookie | settings |

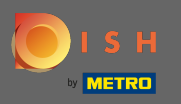

En ofertas puedes editar los tipos de cocina y otras ofertas generales. Nota: seleccione sabiamente su cocina principal, ya que esto afectará el texto automatizado y los resultados de los motores de búsqueda.

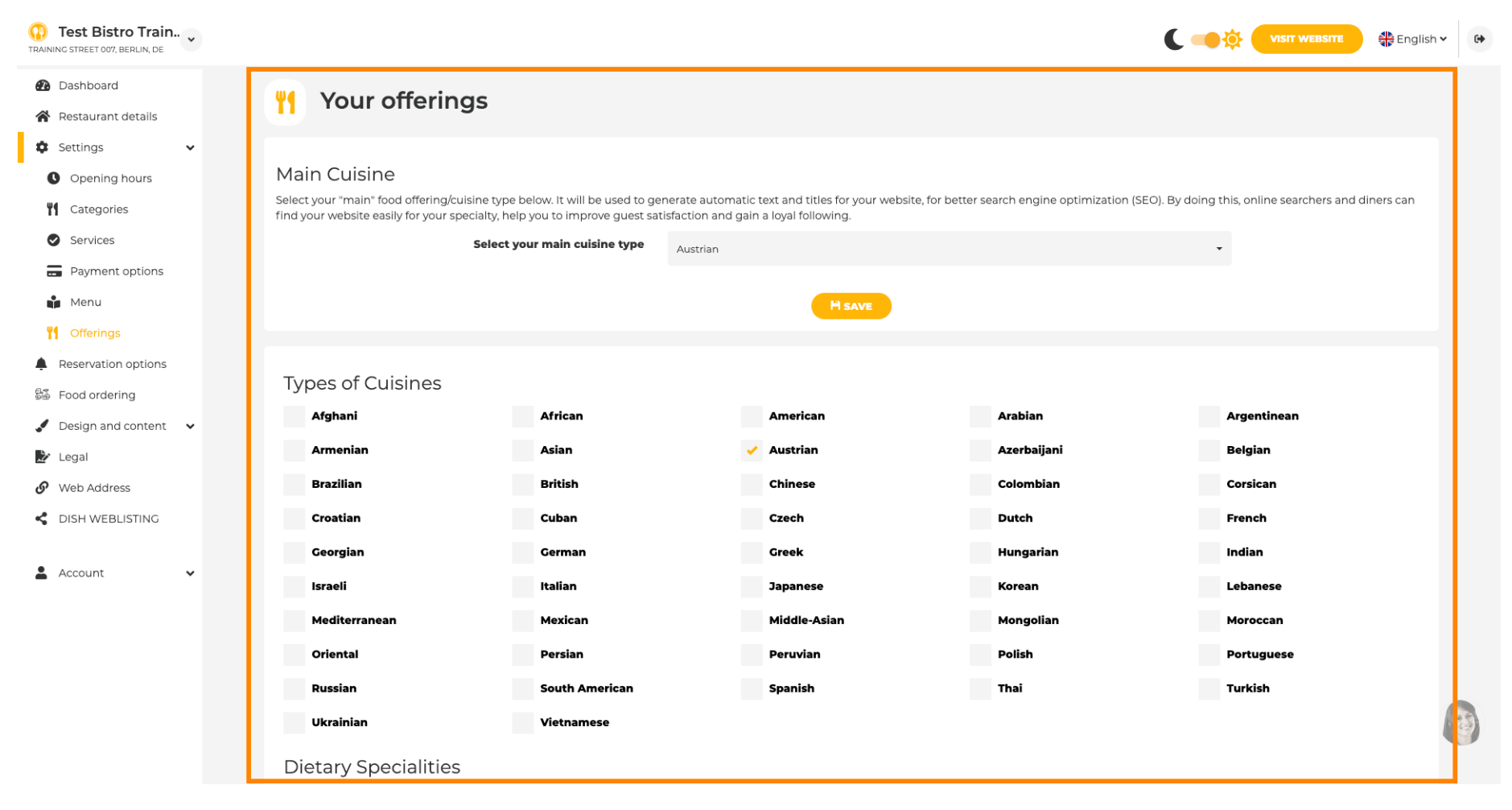

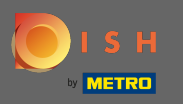

En análisis , puede agregar su código de Google Universal Analytics para rastrear sus propios datos de visitantes.

| Test Bistro Train   | VISIT WEBSITE SIGNATION                                                                      | •    |
|---------------------|----------------------------------------------------------------------------------------------|------|
| 🕐 Dashboard         | Custom Google Analytics                                                                      |      |
| Restaurant details  |                                                                                              |      |
| Settings 🗸          |                                                                                              |      |
| Opening hours       | Google Analytics                                                                             |      |
| Categories          |                                                                                              |      |
| Services            | Please add you personal Google Universal Analytics code here to track your own visitor data. |      |
| - Payment options   | Google Universal Analytics                                                                   |      |
| Menu                |                                                                                              |      |
| M Offerings         |                                                                                              |      |
| 🕐 Analytics         |                                                                                              |      |
| Reservation options |                                                                                              |      |
| 👪 Food ordering     |                                                                                              |      |
| Design and content  |                                                                                              |      |
| 🏂 Legal             |                                                                                              |      |
| 🚱 Web Address       |                                                                                              |      |
| CISH WEBLISTING     |                                                                                              |      |
| 🛓 Account 🗸 🗸       | Designed by Hospitality Digital GmbH. All rights reserved.                                   | angs |

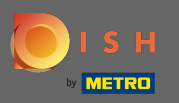

En reservas puede seleccionar las opciones preferidas para recibir reservas a través del sitio web. Aquí puedes activar Reserva DISH. Además, puedes activar el botón de reserva en la imagen de portada.

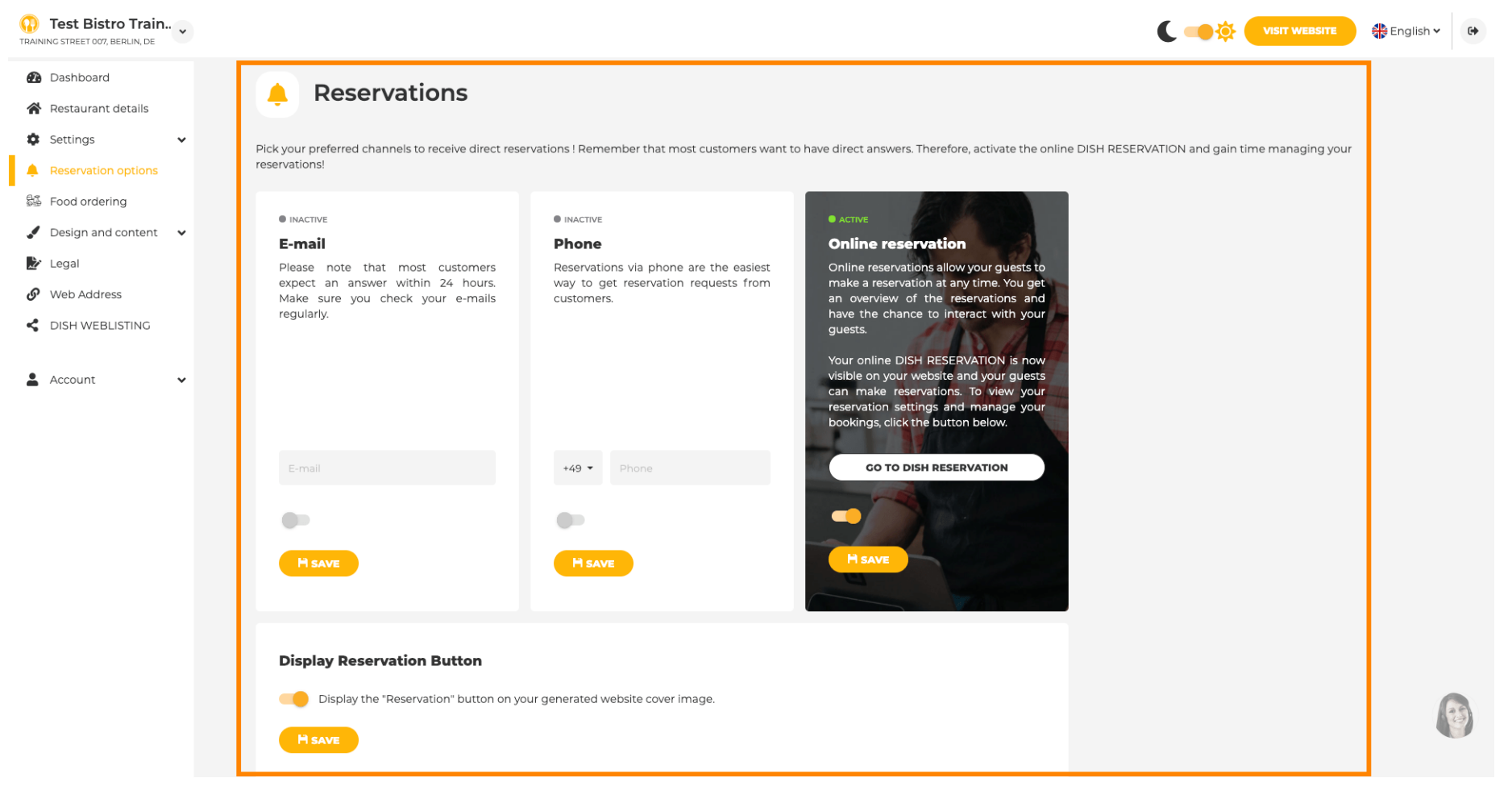

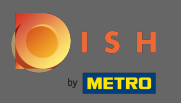

**F** 

En el pedido de comida, puede deshabilitar o habilitar un formulario de pedido para pedidos para llevar. N ota: Esta función estará disponible después de que se cargue un menú en el sitio web.

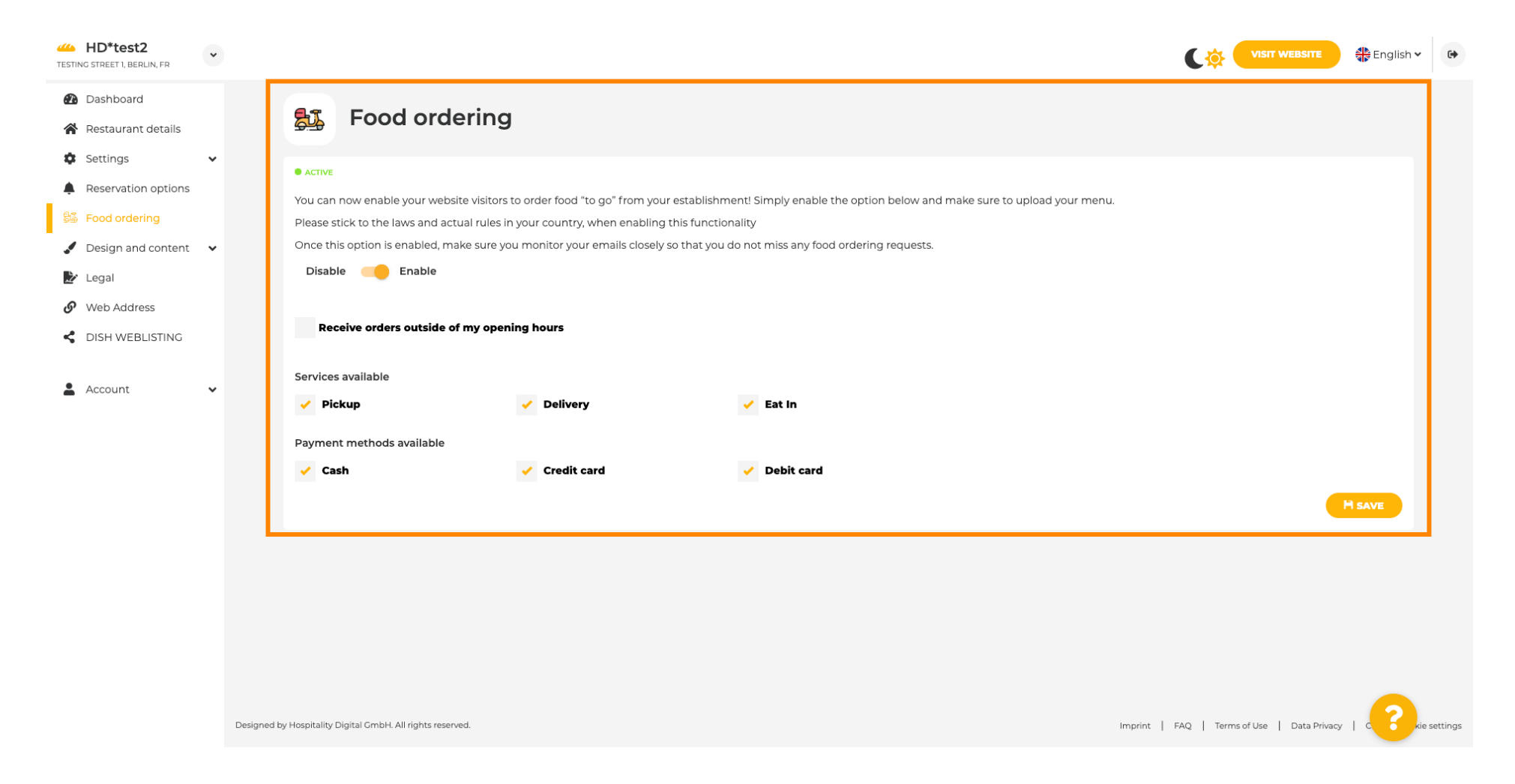

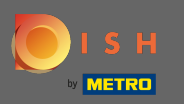

Puedes elegir si los pedidos se pueden recibir también fuera del horario de apertura. Además, puede activar los servicios y métodos de pago disponibles.

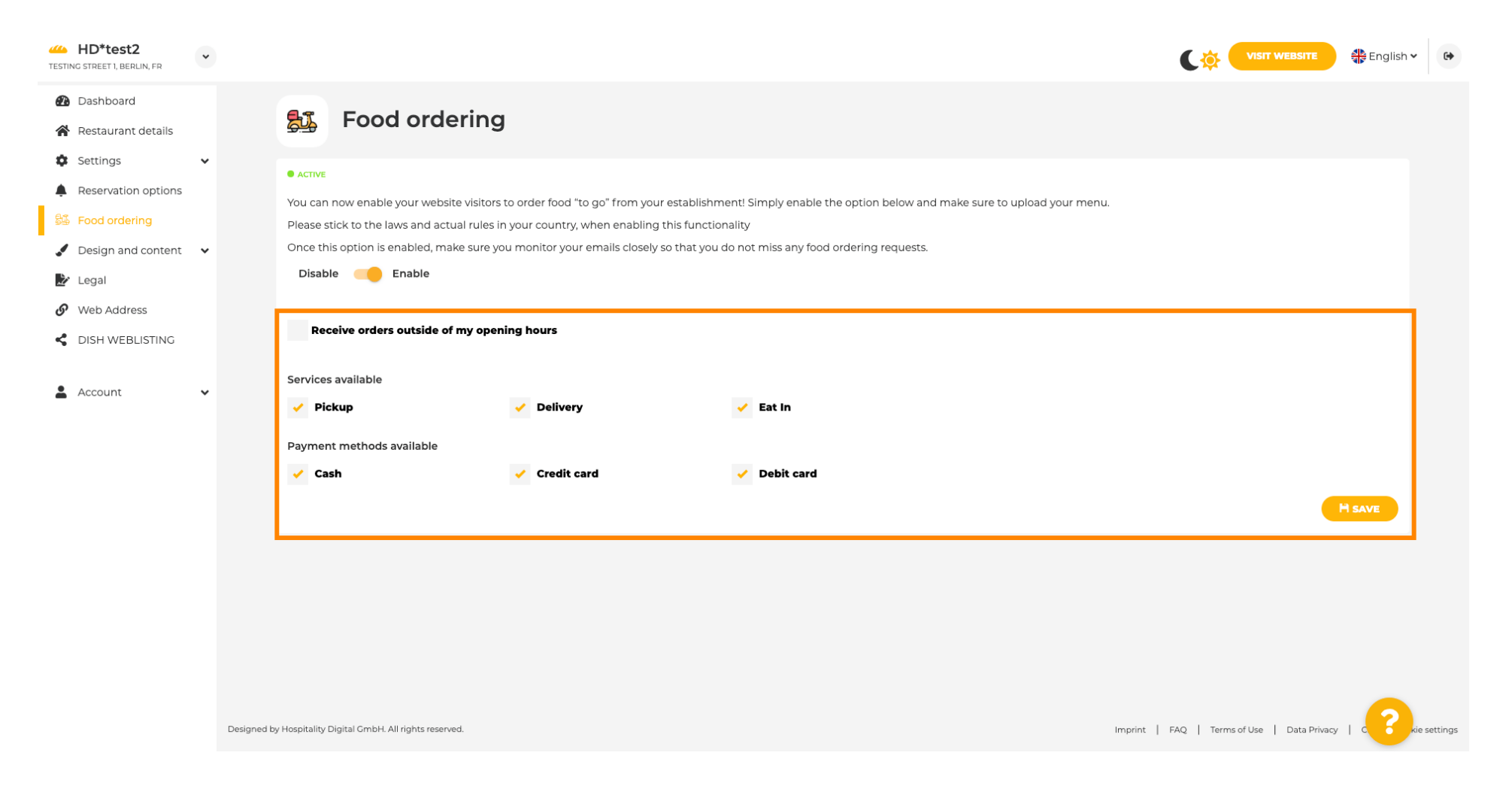

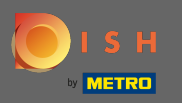

En el diseño, puede elegir entre la plantilla clásica o la moderna para su sitio web.

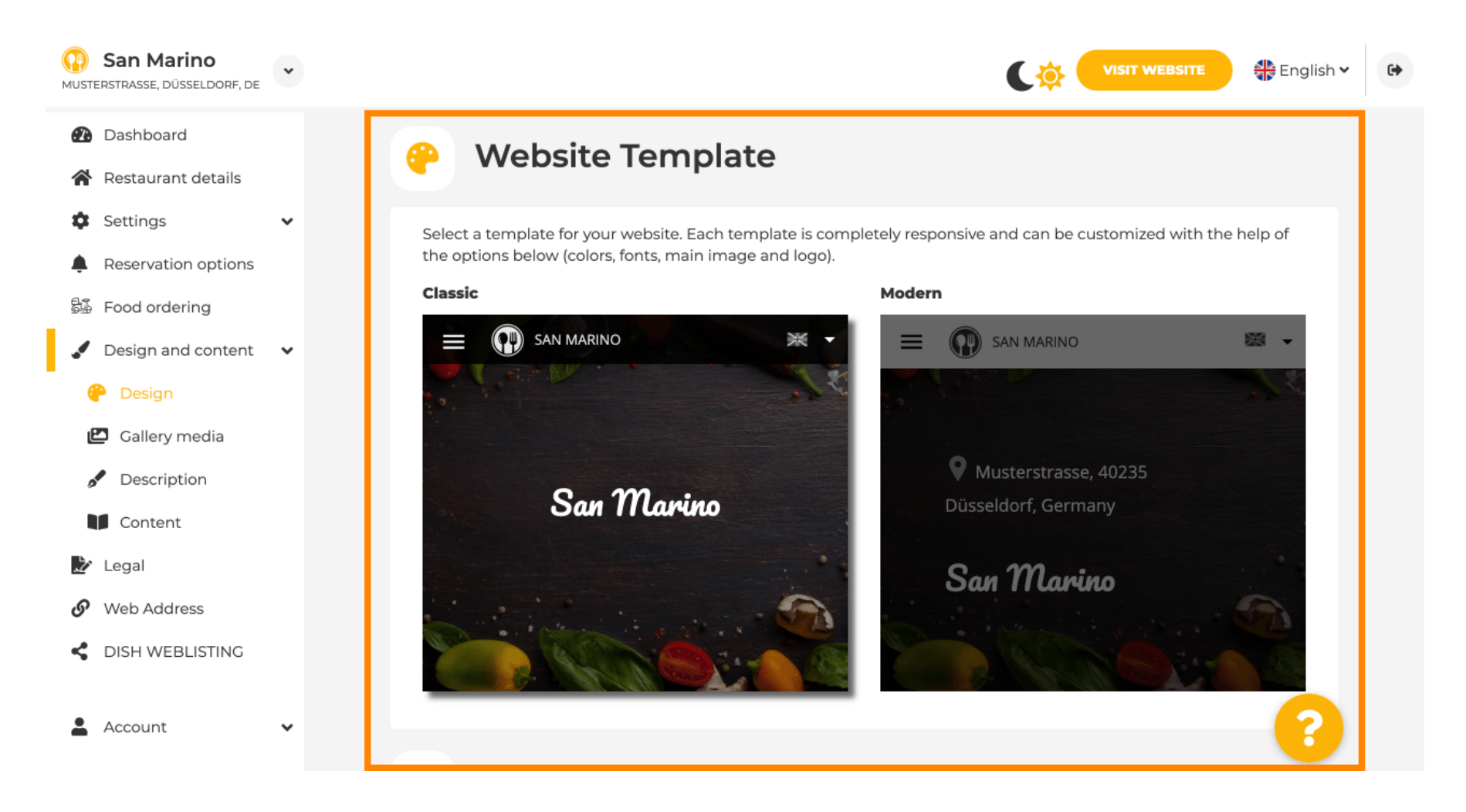

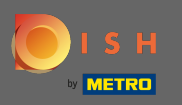

Cuando se desplaza hacia abajo, puede ajustar más configuraciones de diseño, como la imagen principal y el color.

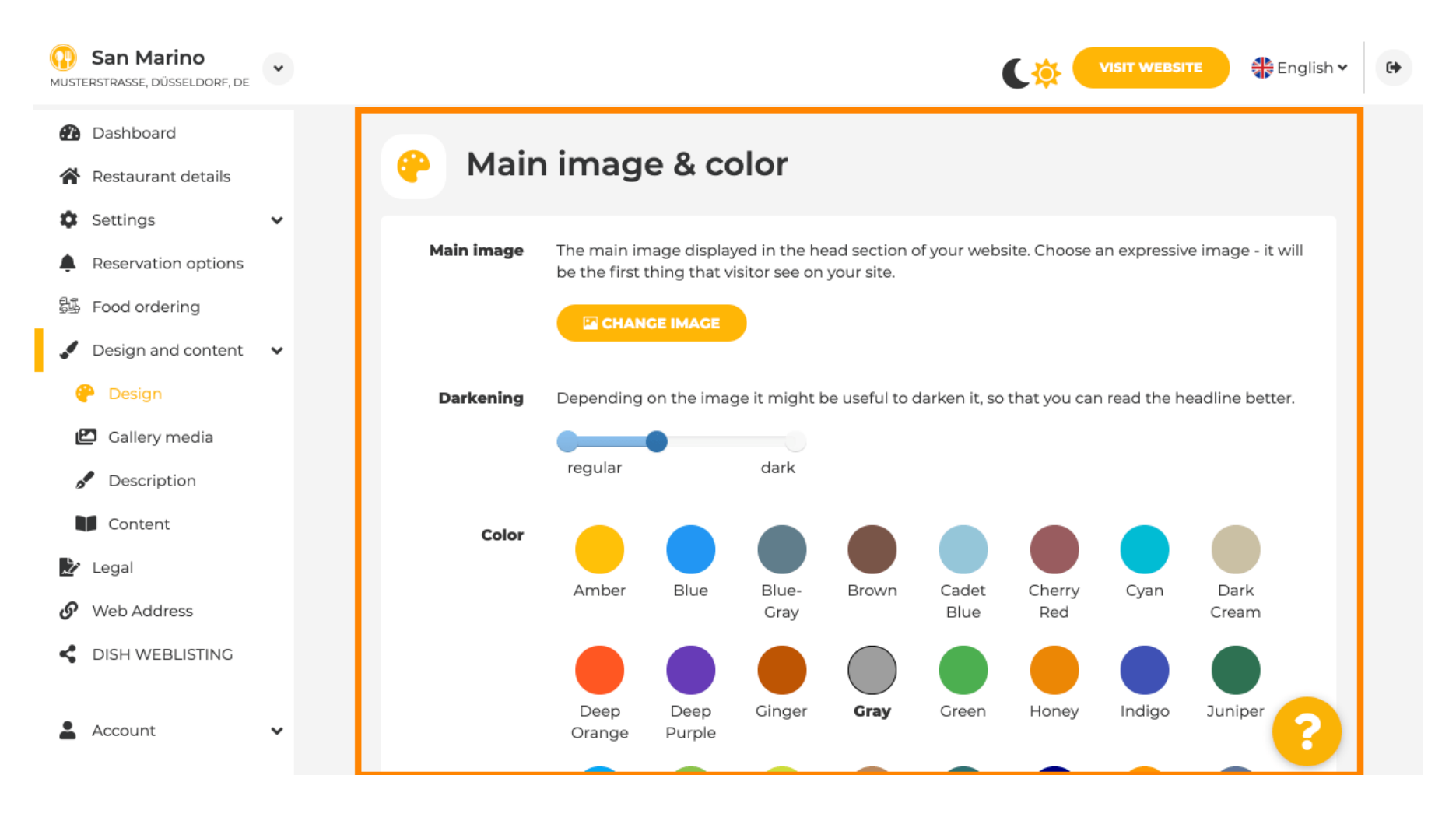

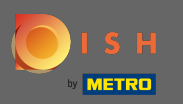

# • O las fuentes en el sitio web.

| San Marino     Musterstrasse, düsseldorf, de | • |                  |                     |   | VISIT WEBSITE English Y                                                                                                   | 6 |
|----------------------------------------------|---|------------------|---------------------|---|----------------------------------------------------------------------------------------------------|---|
| 犯 Dashboard                                  |   |                  |                     |   | ршк                                                                                                    |   |
| 倄 Restaurant details                         |   | _                |                     |   |                                                                                                    |   |
| Settings                                     | ~ | A Fo             | nts                 |   |                                                                                                    |   |
| Reservation options                          |   |                  |                     |   |                                                                                                    |   |
| 员 Food ordering                              |   | Title font       | Open Sans Extrabold | • | Website title                                                                                                    |   |
| 🖌 Design and content                         | ~ |                  |                     |   |                                                                                                    |   |
| 🖗 Design                                     |   |                  |                     |   | 1100.00                                                                                                    |   |
| 🖆 Gallery media                              |   | Subtitle<br>font | Pacifico            | • | Website subtitle                                                                                                    |   |
| 🖋 Description                                |   |                  |                     |   |                                                                                                    |   |
| Content                                      |   | Body font        | Open Sans           | • | Lorem ipsum dolor sit amet, consectetur adipiscing elit. Proin venenatis a tellus ut aliquet. Praesent mattis, sapien nec |   |
| 🏂 Legal                                      |   |                  |                     |   | ullamcorper ultricies, mauris augue interdum quam, sed<br>accumsan justo sapien a neque. Nulla quis nibh et ante aliquet  |   |
| 🔗 Web Address                                |   |                  |                     |   | consectetur faucibus vitae nisl. Integer eu lobortis nisl.                                                                |   |
| CISH WEBLISTING                              |   |                  |                     |   |                                                                                                    |   |
| Account                                      | ~ |                  | H SAVE              |   | ?                                                                                                    |   |

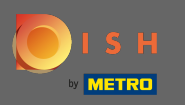

Para cambiar la fuente del título, haga clic en el menú desplegable y seleccione una fuente. Nota: El mismo enfoque se aplica a la fuente del subtítulo y la fuente del cuerpo.

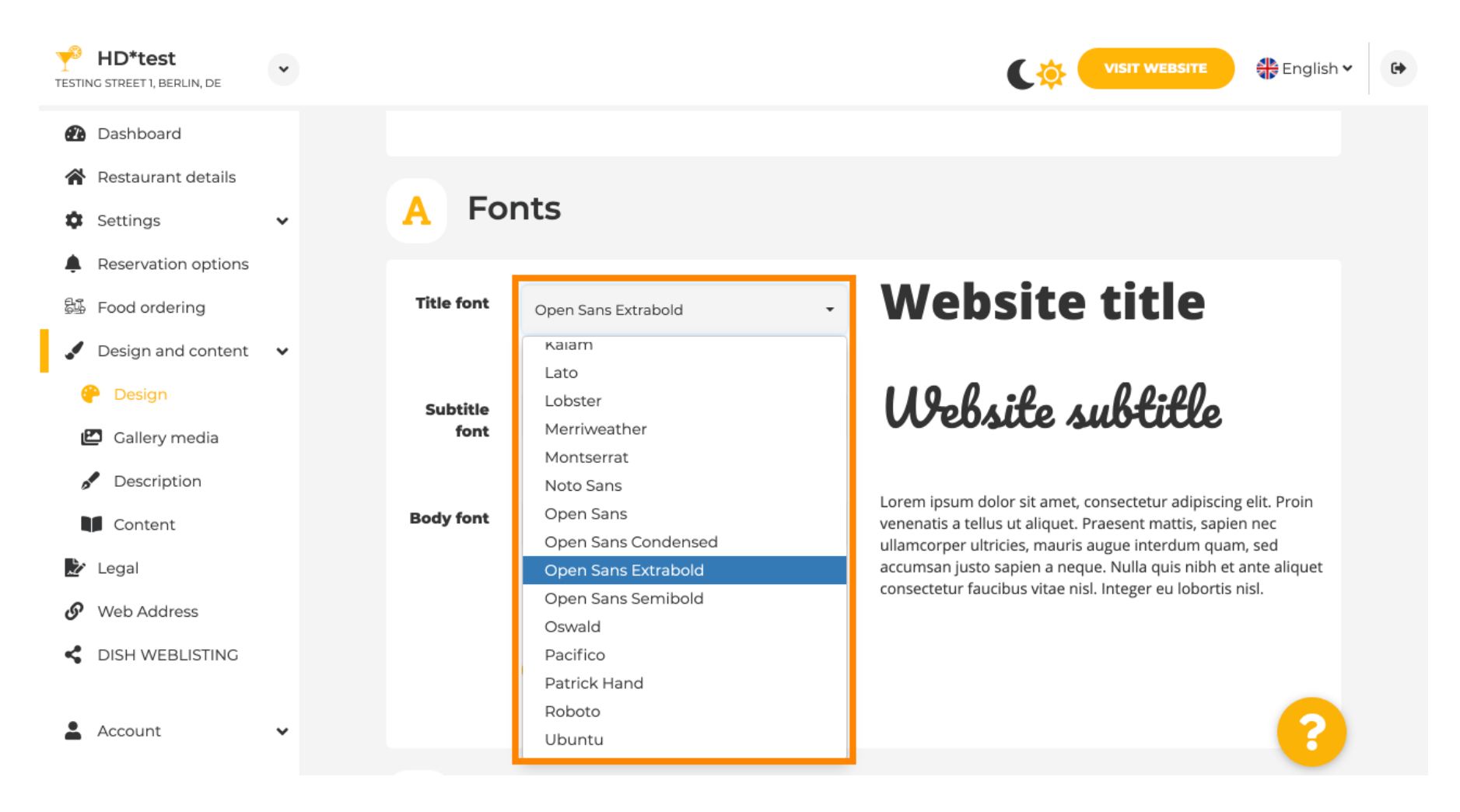

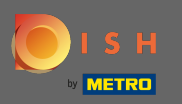

Al desplazarse hacia abajo, se puede ajustar el logotipo del establecimiento y más opciones de diseño, como la imagen de fondo y el color detrás de la imagen.

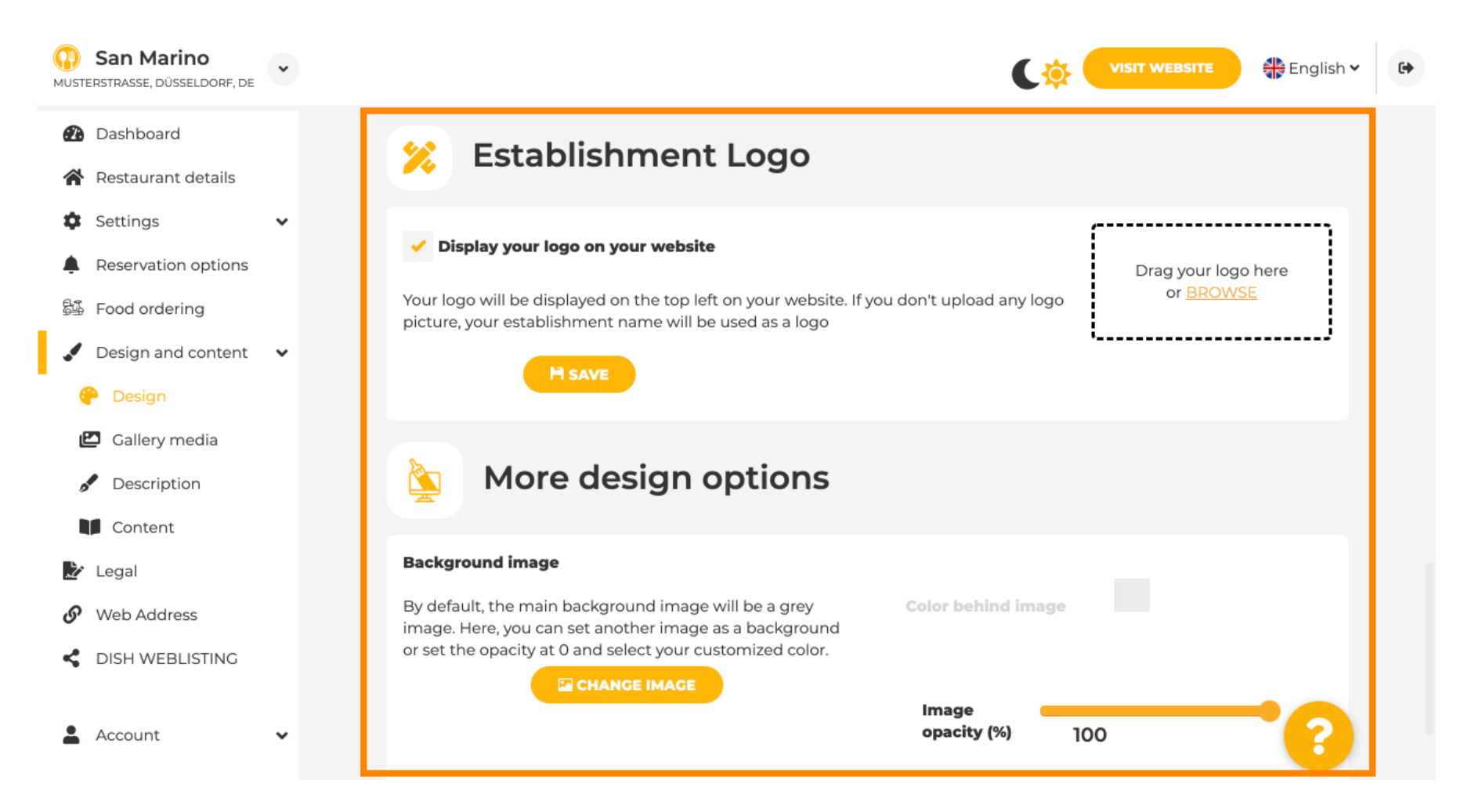

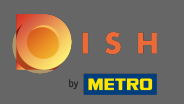

Para cambiar el color detrás de la imagen, establezca la opacidad de la imagen en 0%.

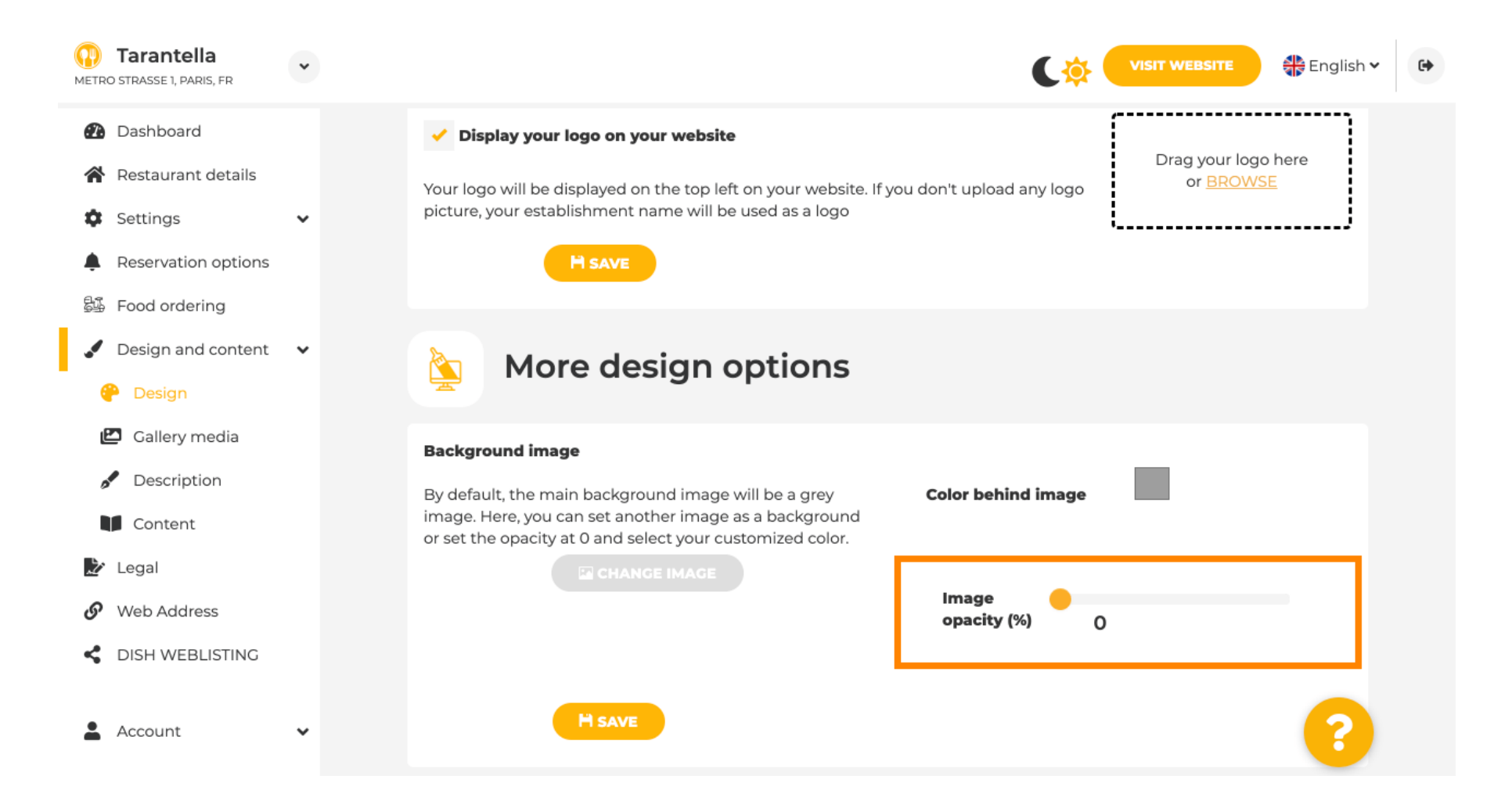

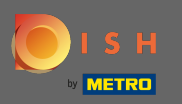

A continuación, puede cambiar el color haciendo clic en el color (cuadrado gris).

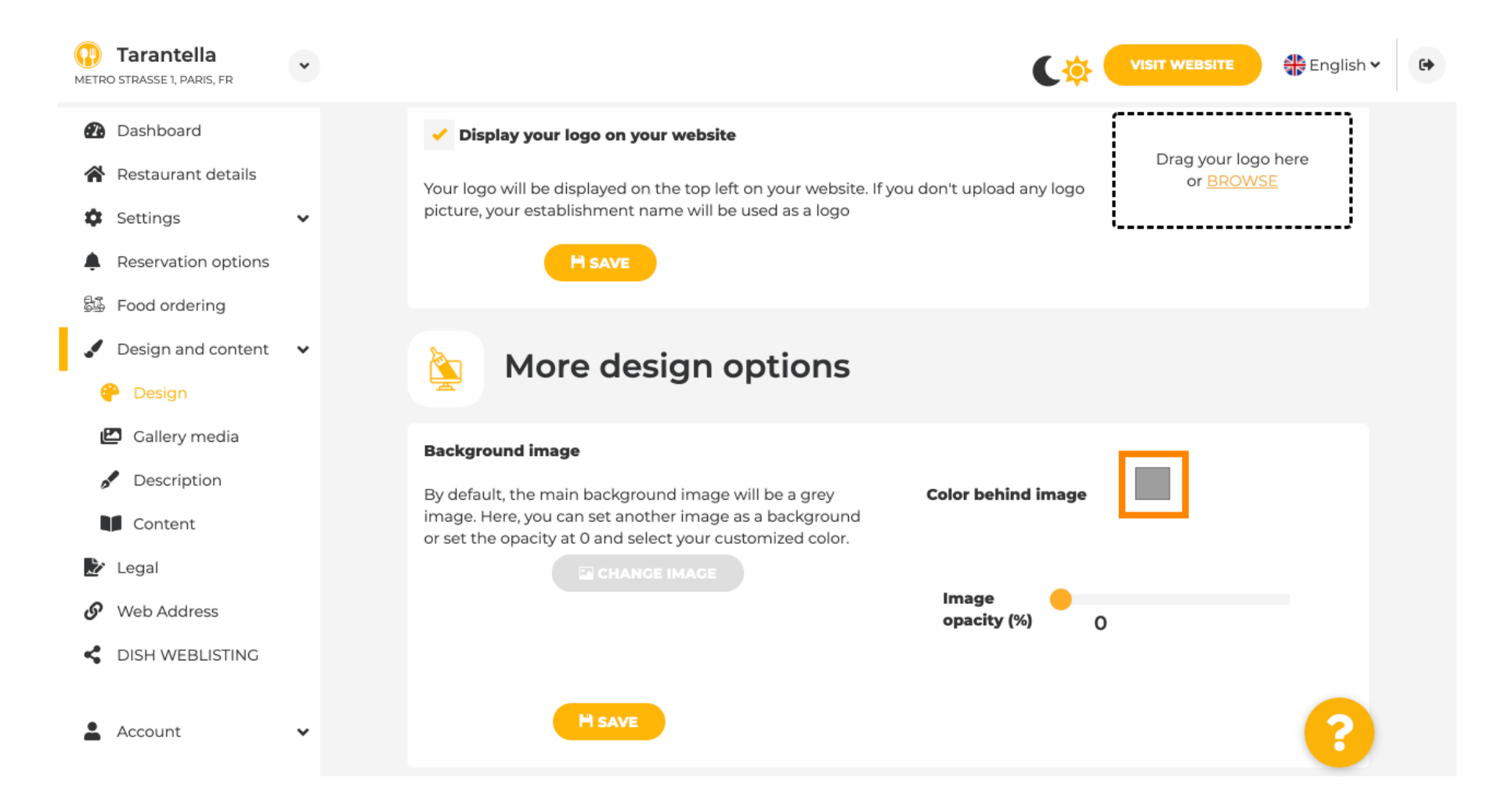

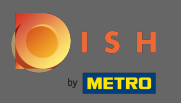

Ahora elige el color que desees . Nota: Cuando haya terminado, no olvide aplicar los cambios haciendo clic en guardar.

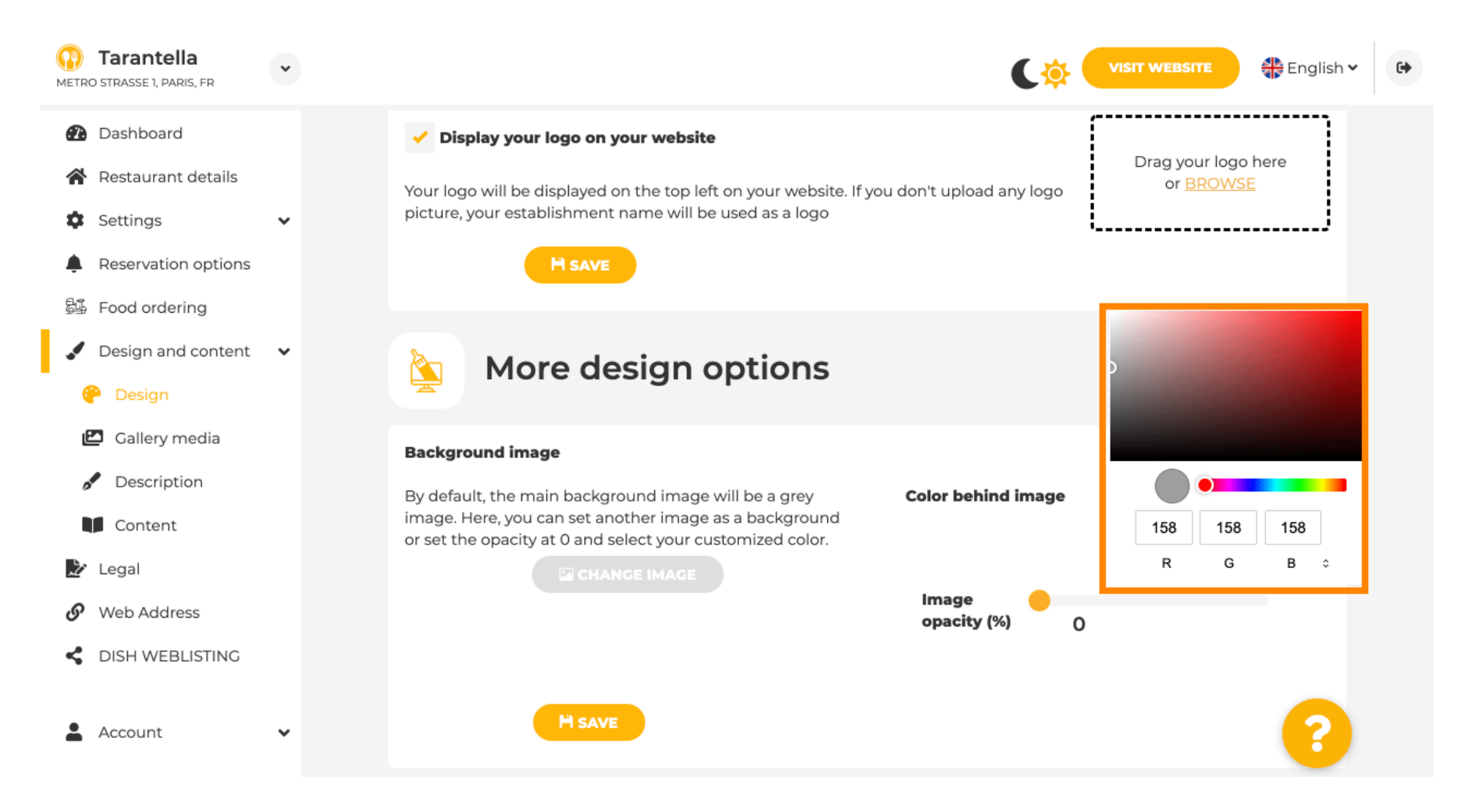

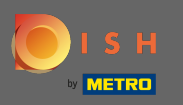

En la galería puede agregar imágenes y videos al sitio web. Nota: Deben tenerse en cuenta los derechos de autor.

| Test Bistro Train     Training street 007, Berlin, de |                                                                         | VISIT WEBSITE SEGISTARY (*            |
|-------------------------------------------------------|-------------------------------------------------------------------------|---------------------------------------|
| Dashboard                                             | Collony                                                                 |                                       |
| Restaurant details                                    | Callery                                                                 |                                       |
| Settings 🗸 🗸                                          |                                                                         |                                       |
| Reservation options                                   | Image upload                                                            | Video upload                          |
| 👪 Food ordering                                       | Please make sure that your file meets the requirements                  |                                       |
| 🖌 Design and content 🛛 🗸                              | <ul> <li>File format (PNG, JPG)</li> <li>max. 10MB file size</li> </ul> | Drag File here                        |
| P Design                                              | • min. 600x600 to 6000x6000px                                           |                                       |
| 🖾 Gallery media                                       |                                                                         | · · · · · · · · · · · · · · · · · · · |
| Description                                           | Nr. Modia Decemination                                                  | Delete/Edit/Drog                      |
| Content                                               |                                                                         |                                       |
| 🏂 Legal                                               | #1 delicious bowl                                                       |                                       |
| Web Address                                           |                                                                         | @ ≠ ≡                                 |
| dish weblisting                                       |                                                                         | <i>k</i>                              |
| 🛓 Account 🗸 🗸                                         | #2 fantastic spaghetti                                                  | â <b>∕ ≡</b><br>∞                     |
|                                                       | #3 best pizza in town                                                   | * @ * ≡                               |

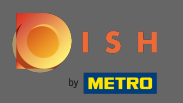

En la descripción puedes editar el título de bienvenida, el eslogan y la meta descripción. Desplácese más abajo para ver la descripción del sitio web.

| DISH Website                                                                                                    | *      |                                                                                                    | re 🕀 Englisł | <b>1</b> ♥ |
|----------------------------------------------------------------------------------------------------|--------|----------------------------------------------------------------------------------------------------|--------------|------------|
| <ul><li>Dashboard</li><li>Restaurant details</li></ul>                                                                       |        | Website Description                                                                                                    |              |            |
| <ul> <li>Settings</li> <li>Reservation options</li> <li>Food ordering</li> <li>Design and content</li> <li>Design</li> </ul> | *<br>* | Welcome title<br>A greeting to your visitors, this appears on the top of your website Vitajte                                                                               |              |            |
| <ul> <li>Callery media</li> <li>Description</li> <li>Content</li> <li>Legal</li> </ul>                                       |        | Tagline         Search Impactful: This is a title for your website description       Sie können zum Mitnehmen bestellen   Berlin                                            |              |            |
| <ul> <li>Web Address</li> <li>DISH WEBLISTING</li> <li>Account</li> </ul>                                                    | *      | Meta Description<br>The meta description is an HTML attribute that provides a brief<br>summary of a web page, which is often displayed on search<br>engines such as Google. |              |            |
|                                                                                                    |        | Description Start Co-Browsing                                                                                                    |              | <b>?</b>   |

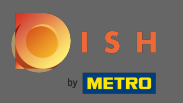

Una vez que se desplazó hacia abajo, puede editar la descripción en su sitio web donde puede agregar toda la información esencial de su establecimiento.

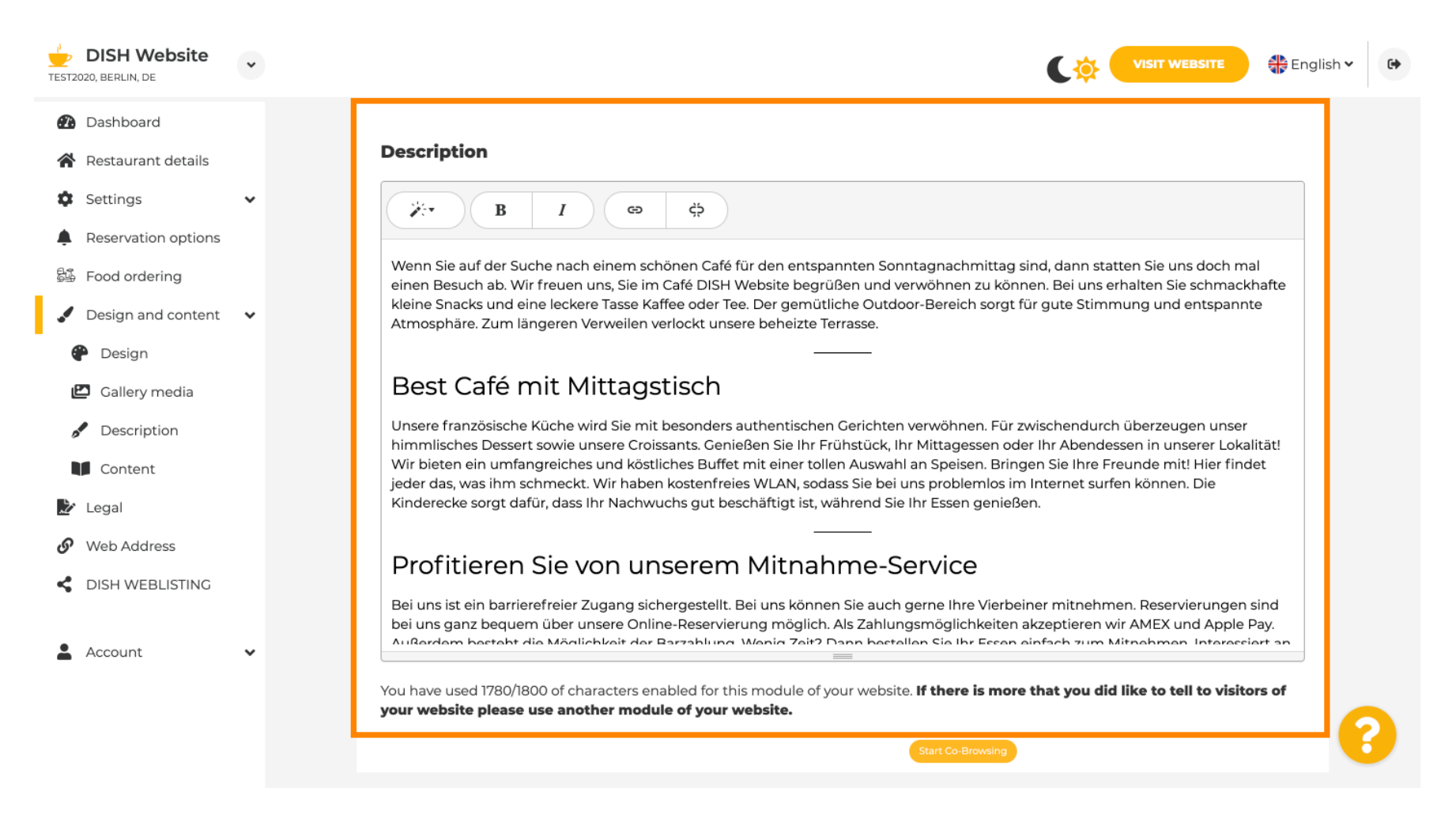

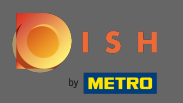

# En el contenido, puede agregar contenido individual al sitio web.

| Test Bistro Train                                                              | VISIT WEBSITE 4 English - G                                                                                                    |
|--------------------------------------------------------------------------------|----------------------------------------------------------------------------------------------------|
| <ul> <li>Dashboard</li> <li>Restaurant details</li> </ul>                      | Content                                                                                                    |
| <ul> <li>Settings</li> <li>Reservation options</li> </ul>                      | Add content blocks or blogs to populate your website with more information and to inform your customers about your business, news, activities, vouchers, or events. Communication and content is key to have new customers visiting your business! |
| <ul> <li>Food ordering</li> <li>Design and content </li> <li>Design</li> </ul> | 📝 About Us 🛨                                                                                                    |
| <ul> <li>Gallery media</li> <li>Description</li> </ul>                         | Vouchers                                                                                                    |
| <ul> <li>Content</li> <li>Legal</li> <li>Web Address</li> </ul>                | Events     t                                                                                                    |
| DISH WEBLISTING                                                                |                                                                                                    |
| Account                                                                        |                                                                                                    |
|                                                                                |                                                                                                    |
|                                                                                |                                                                                                    |
|                                                                                | Designed by Hospitality Digital GmbH. All rights reserved.                                                                                                    |

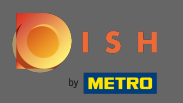

## En legal puedes editar el pie de imprenta y agregar una política de privacidad.

| STREET 007, BERLIN, DE |                                |                                                | 🛟 English 🗸 |
|------------------------|--------------------------------|------------------------------------------------|-------------|
| Dashboard              | Website imprint                |                                                |             |
| Restaurant details     |                                |                                                |             |
| ettings 🗸              | Business name*                 | Bistro Training                                |             |
| Reservation options    |                                |                                                |             |
| ood ordering           | Address*                       | Training Street 007, 10785 Berlin, Deutschland |             |
| esign and content 🗸    | <b>F</b> 11                    |                                                |             |
|                        | E-mail                         | training.product.hd@gmail.com                  |             |
|                        | Phone                          | +49 🔻 15151515151                              |             |
| SE WEDEISTING          |                                |                                                |             |
| count 🗸                | District court                 | Berlin                                         |             |
|                        | Commorcial registration number |                                                |             |
|                        | commercial registration number |                                                |             |
|                        | VAT ID                         |                                                |             |
|                        |                                |                                                |             |
|                        | Responsible person             |                                                |             |
|                        | Additional information         |                                                |             |
|                        |                                |                                                |             |
|                        |                                | H save                                         |             |
|                        |                                |                                                |             |
|                        | Privacy policy                 |                                                | (           |
|                        |                                |                                                |             |

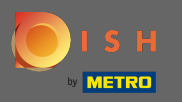

En la dirección web puede editar la URL del sitio web.

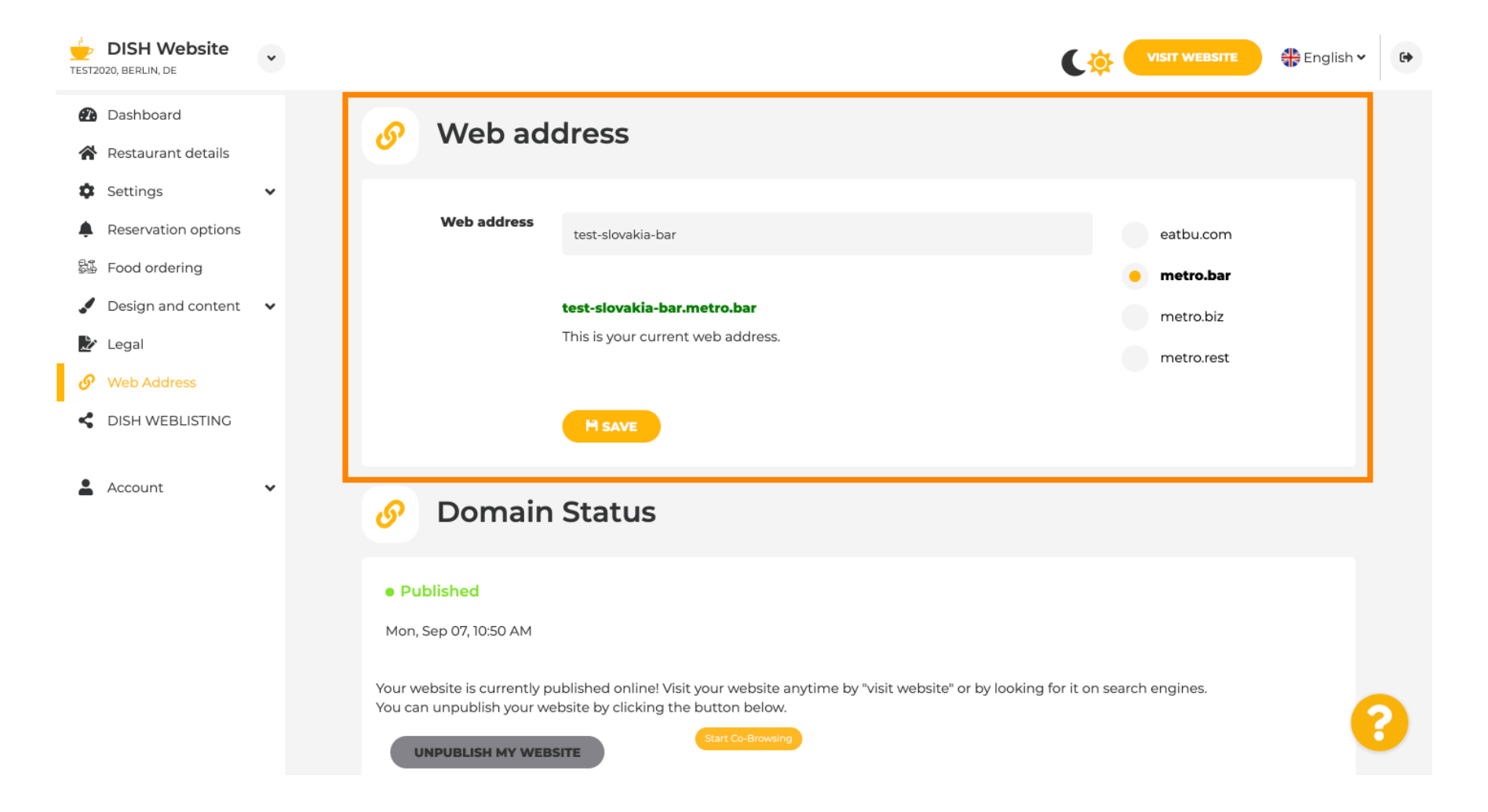

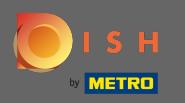

En el estado del dominio, siempre tiene la opción de anular la publicación de su sitio web de DISH y puede ver desde cuándo se publica su sitio web.

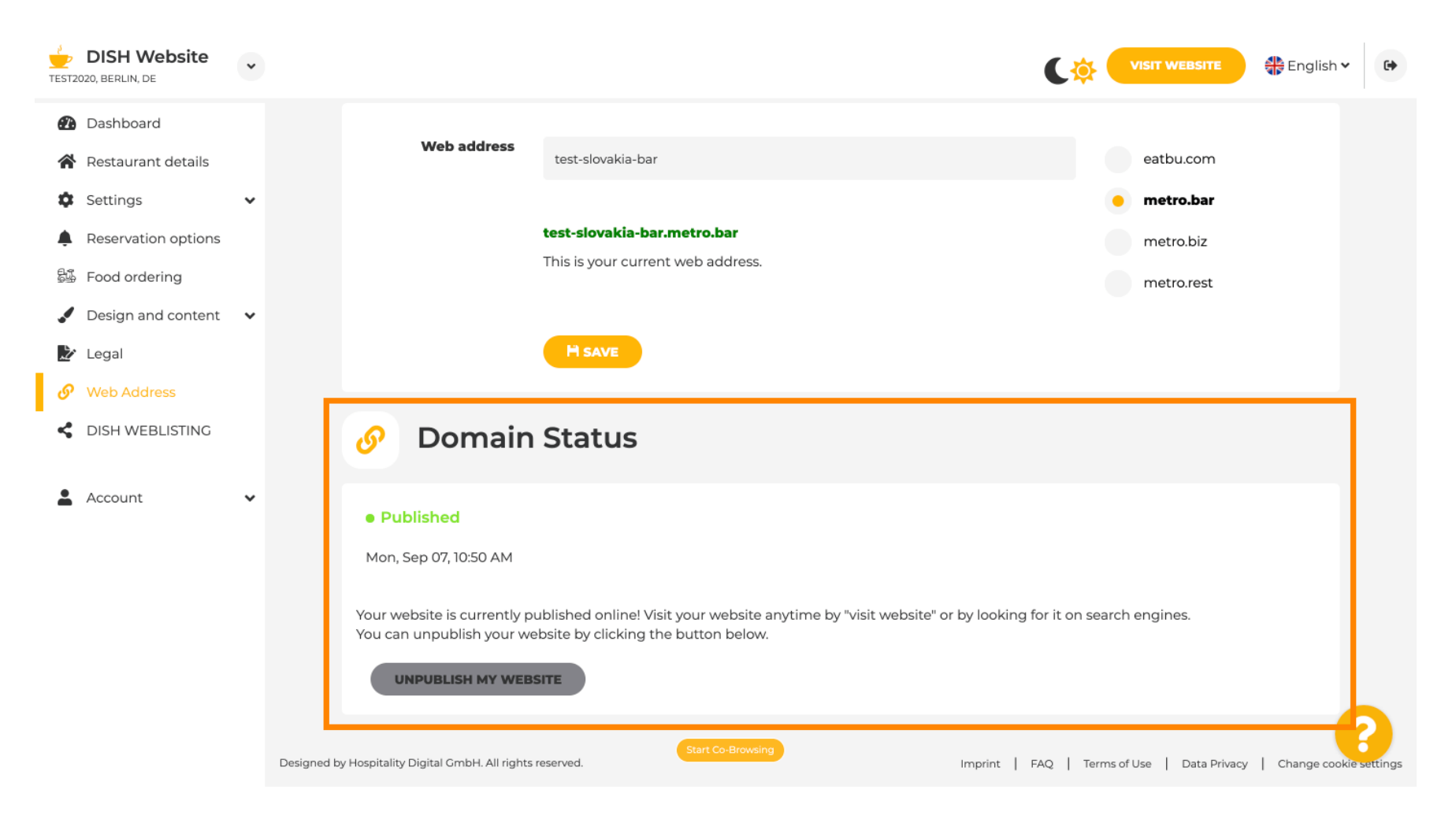

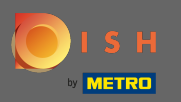

(i)

#### Cuando decida despublicar su sitio web se declarará como no publicado .

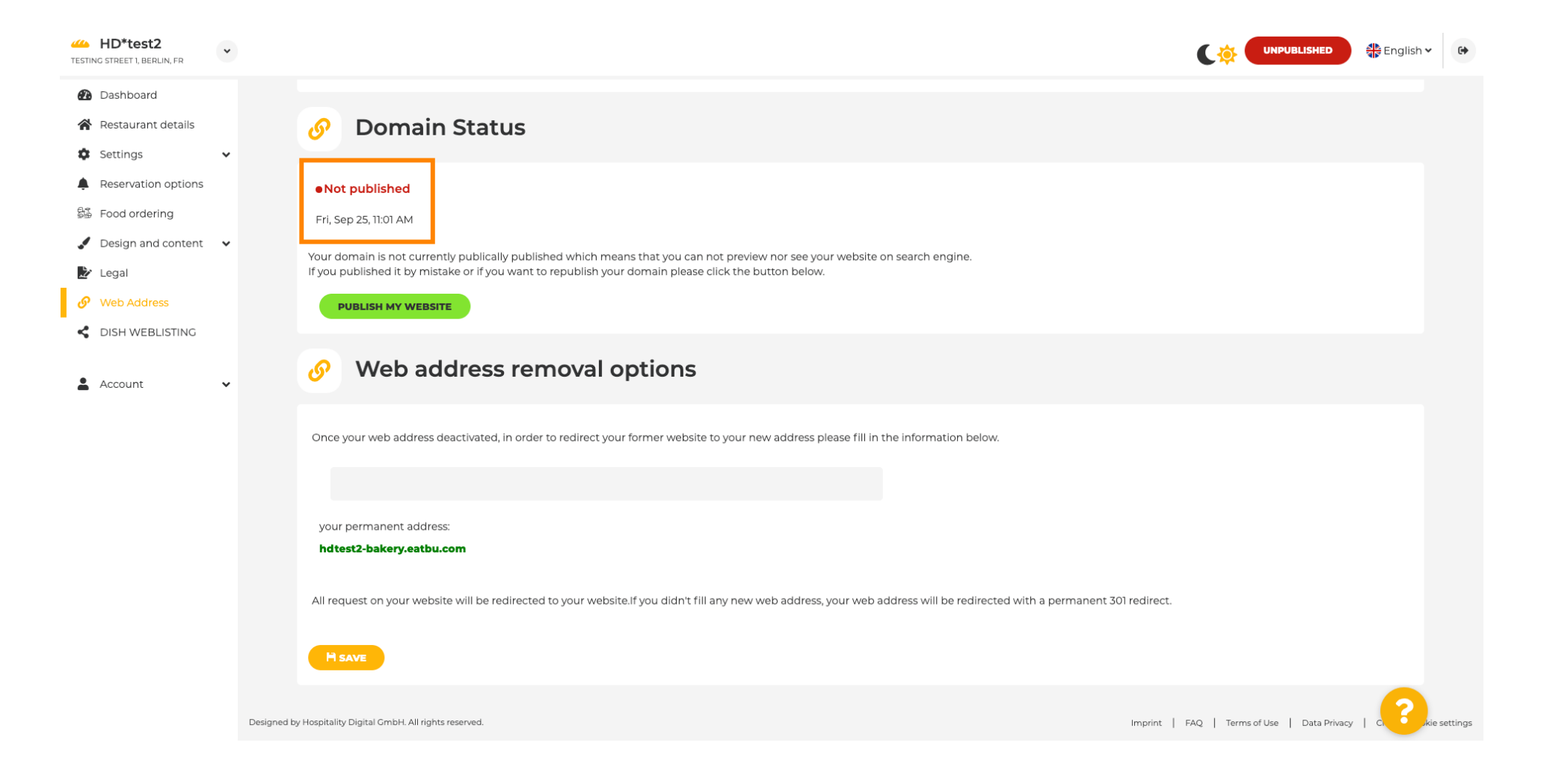

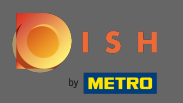

T

Cuando su sitio web no está publicado, el sitio web no será accesible para nadie en línea. Por lo tanto, se recomienda redirigir a los visitantes a otra dirección web.

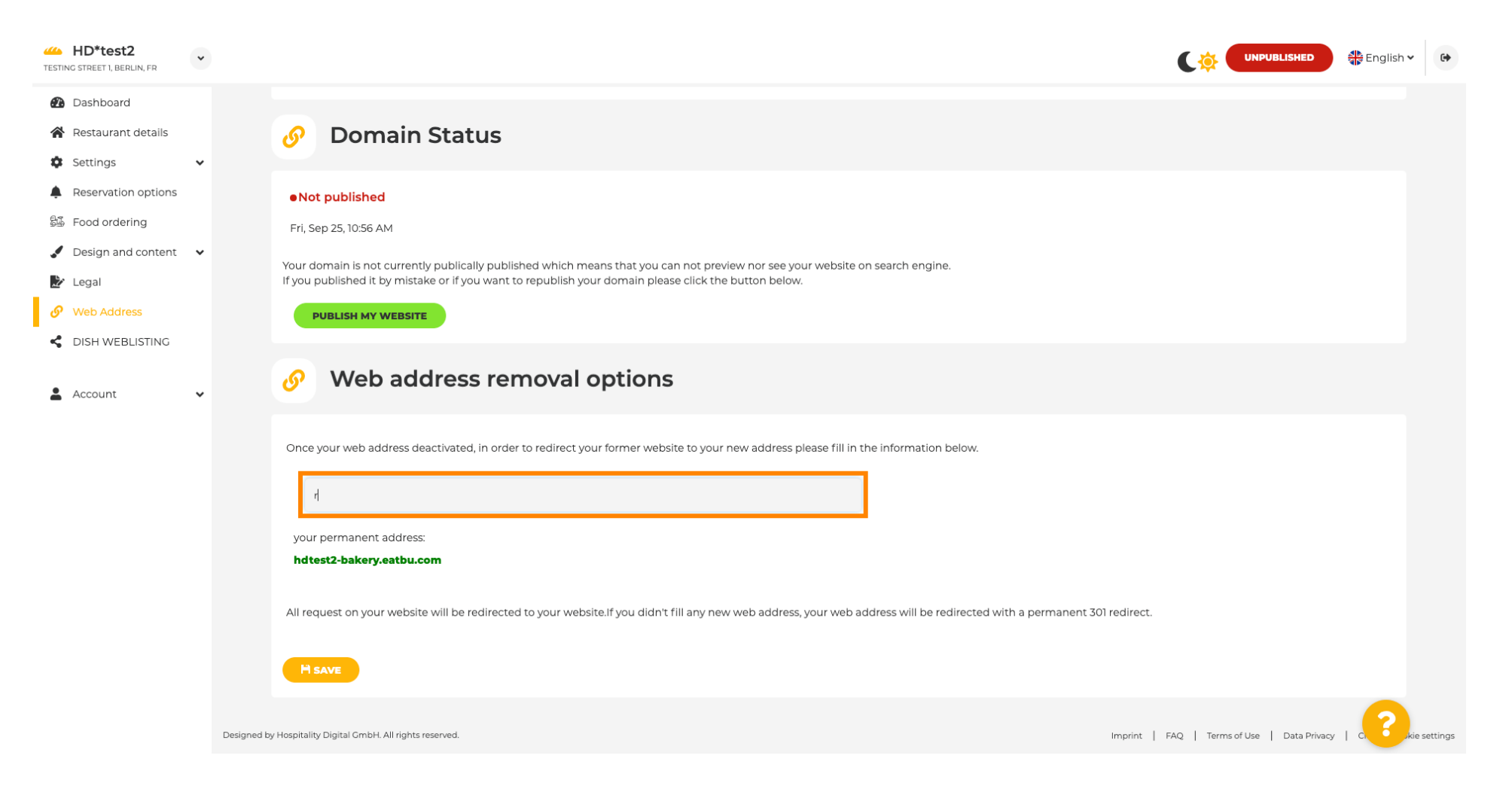

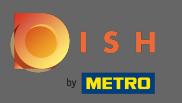

P

### Haga clic en guardar para aplicar los cambios.

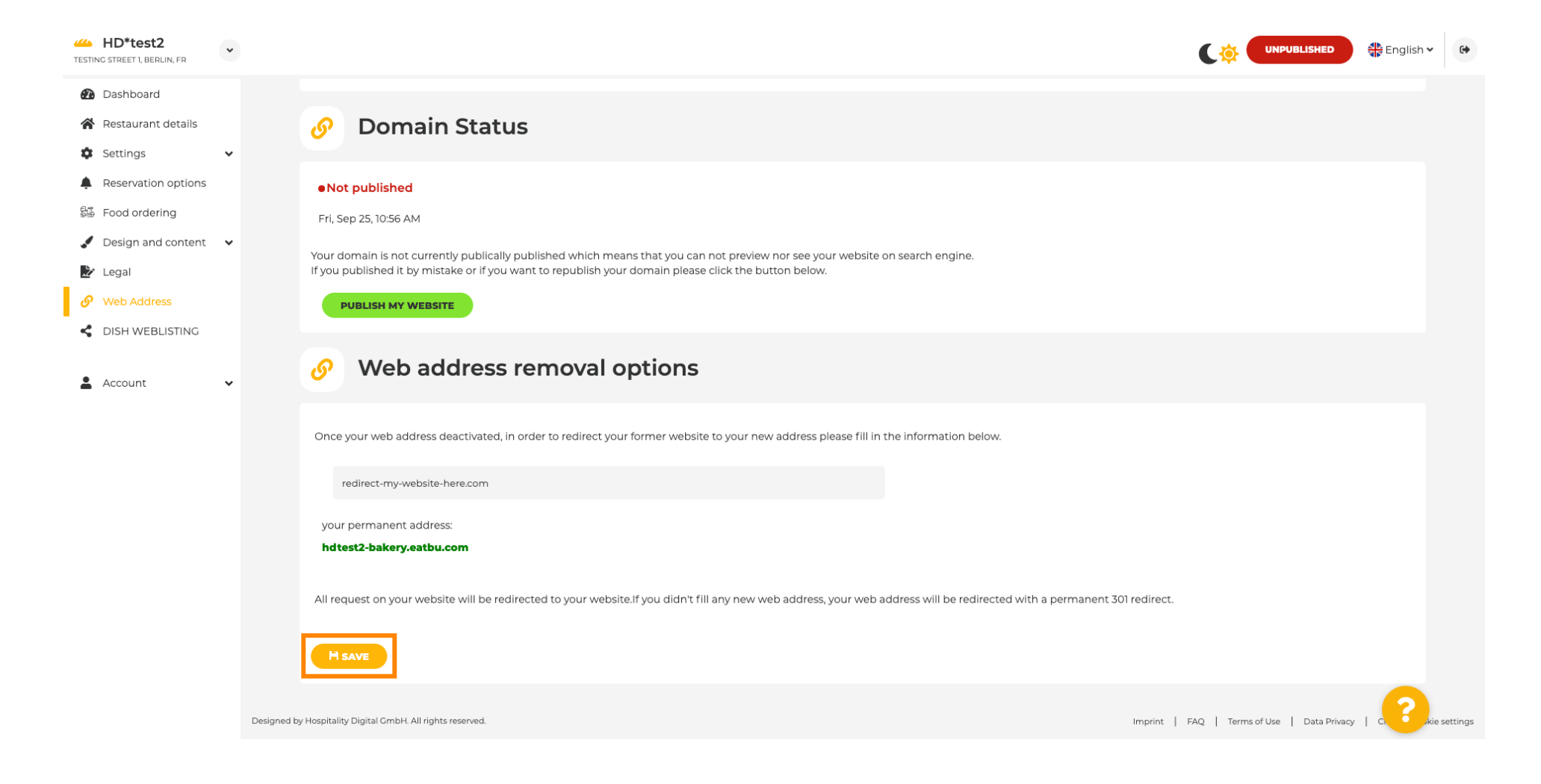

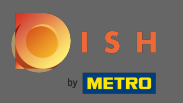

**F** )

## Si ya no desea que su sitio web de DISH no se publique, haga clic en publicar mi sitio web .

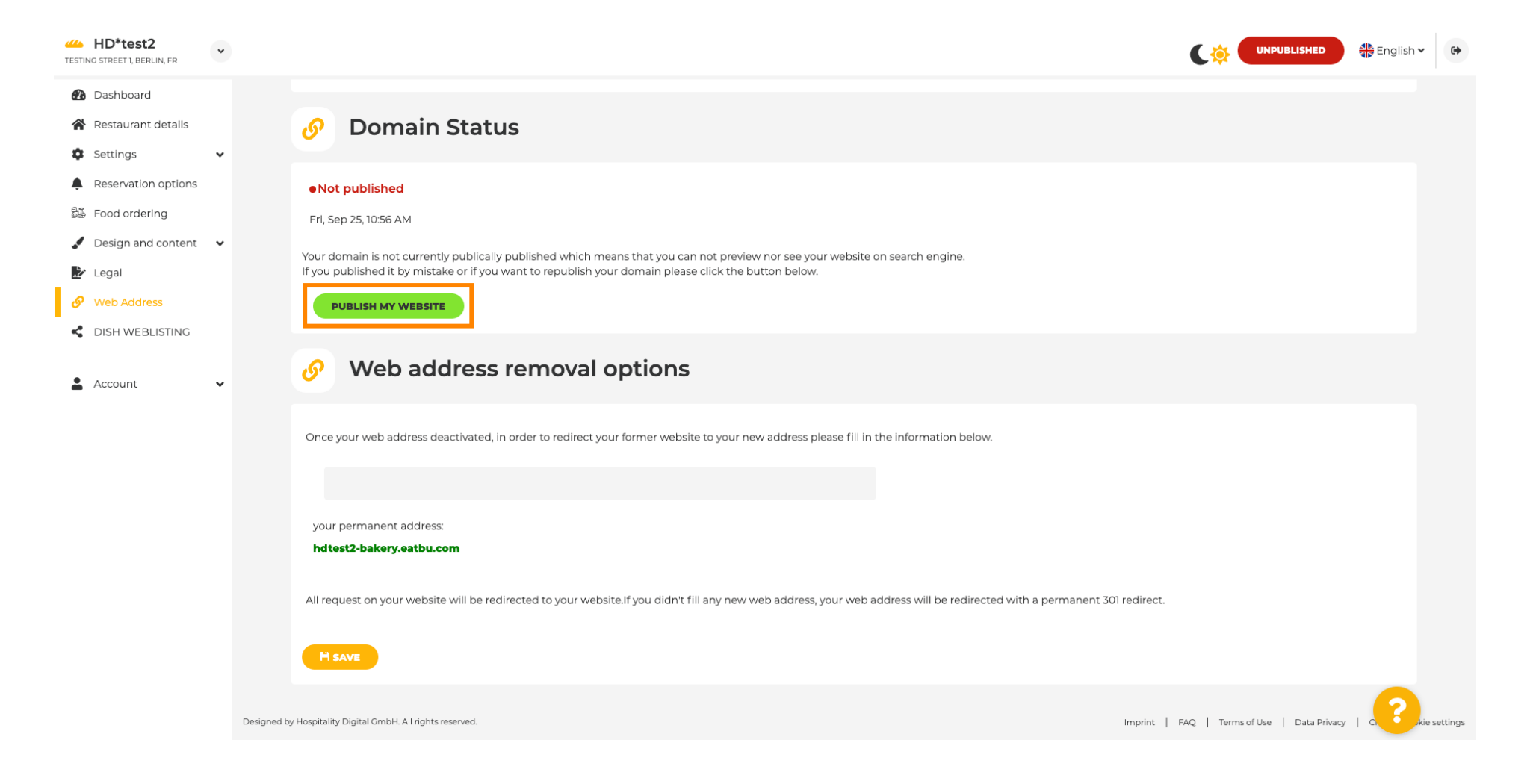

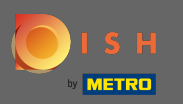

#### Y confirme el proceso haciendo clic en Aceptar.

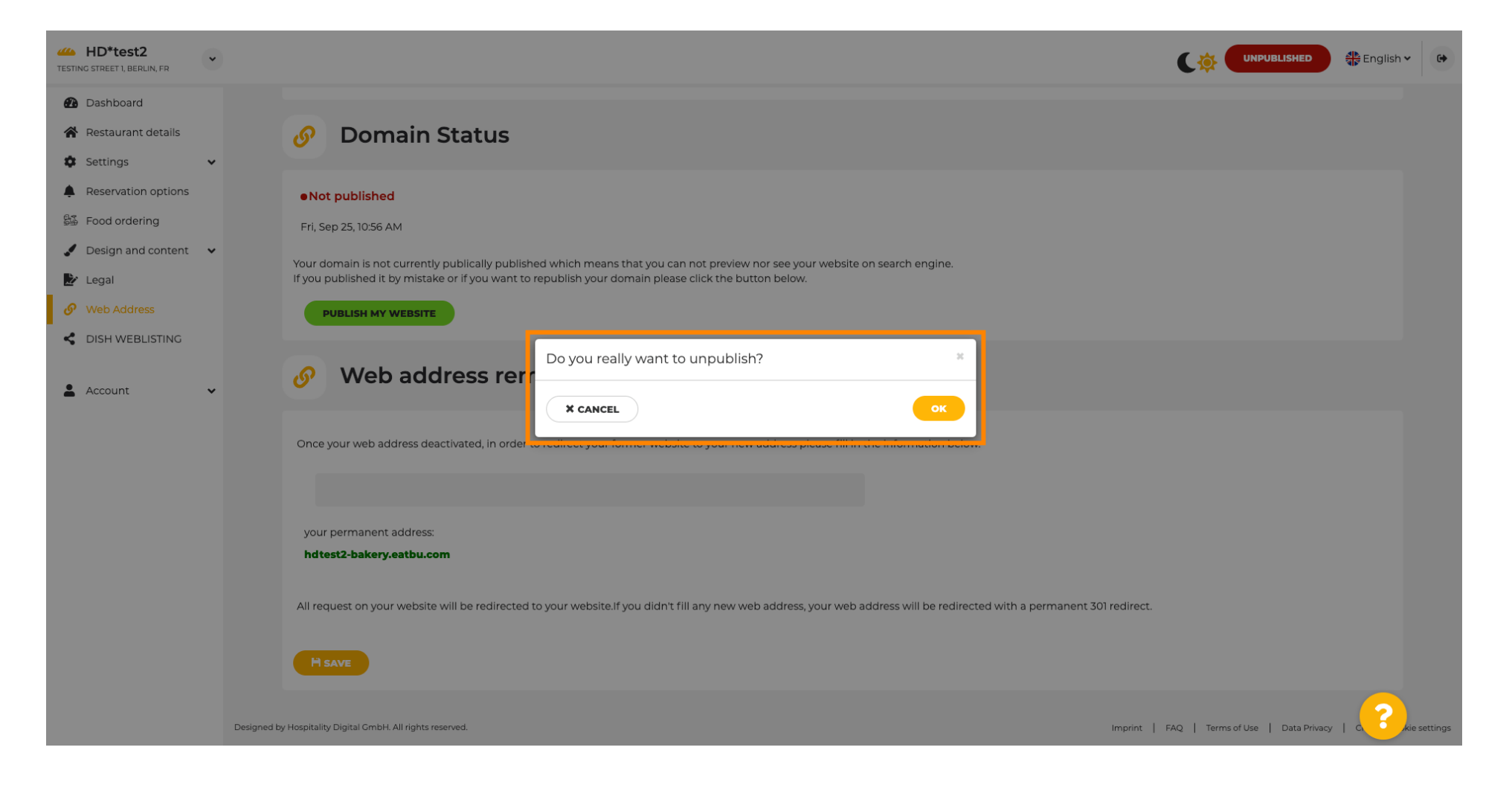

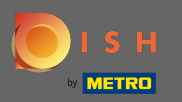

(i)

El estado de su sitio web ha cambiado. Ya está publicado. Nota: Su sitio web ya no será redirigido.

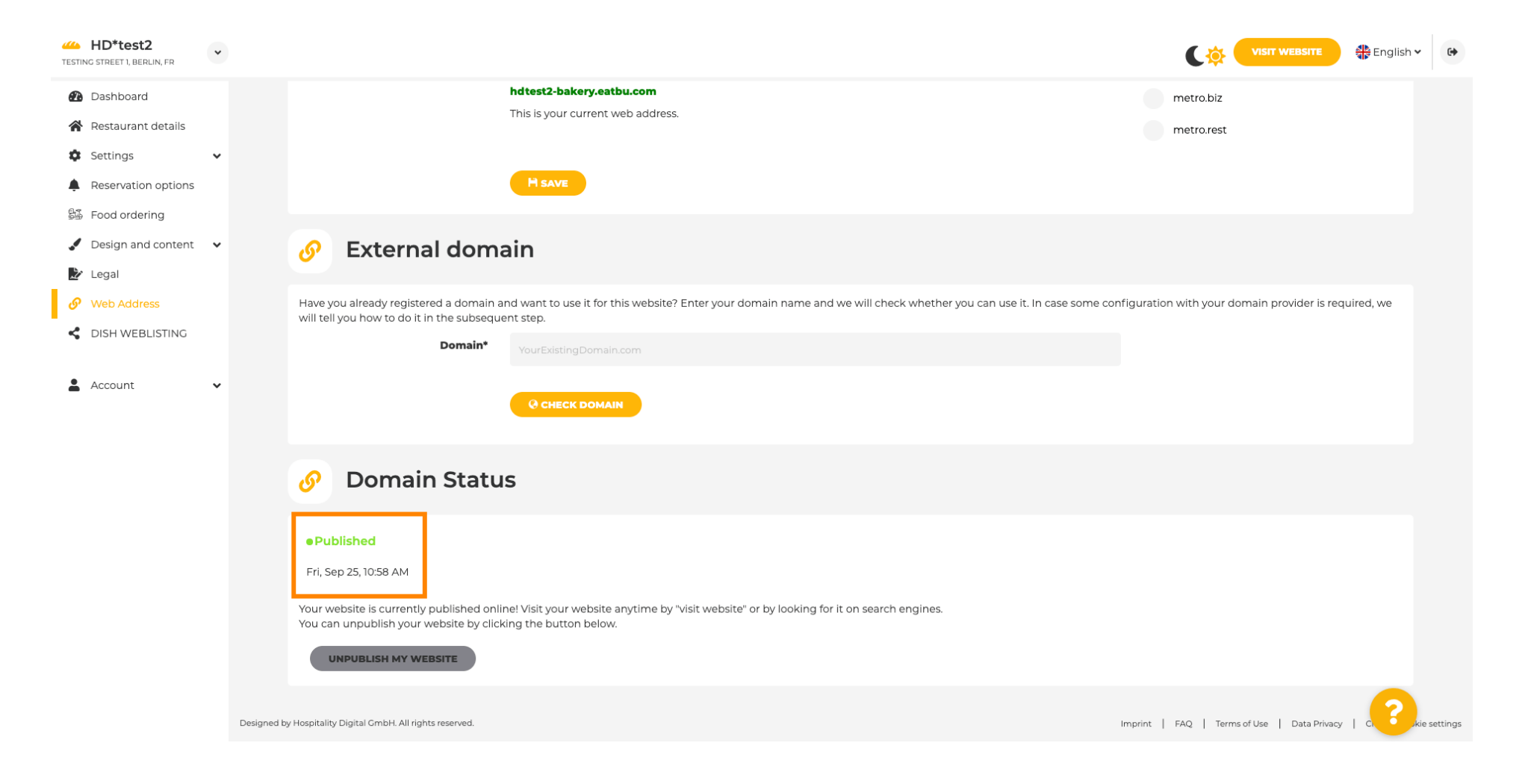

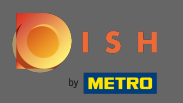

( ا

En DISH Weblisting puede cambiar al servicio de HD Weblisting. DISH Weblisting conecta el sitio web con una cuenta nueva o existente de Google my business.

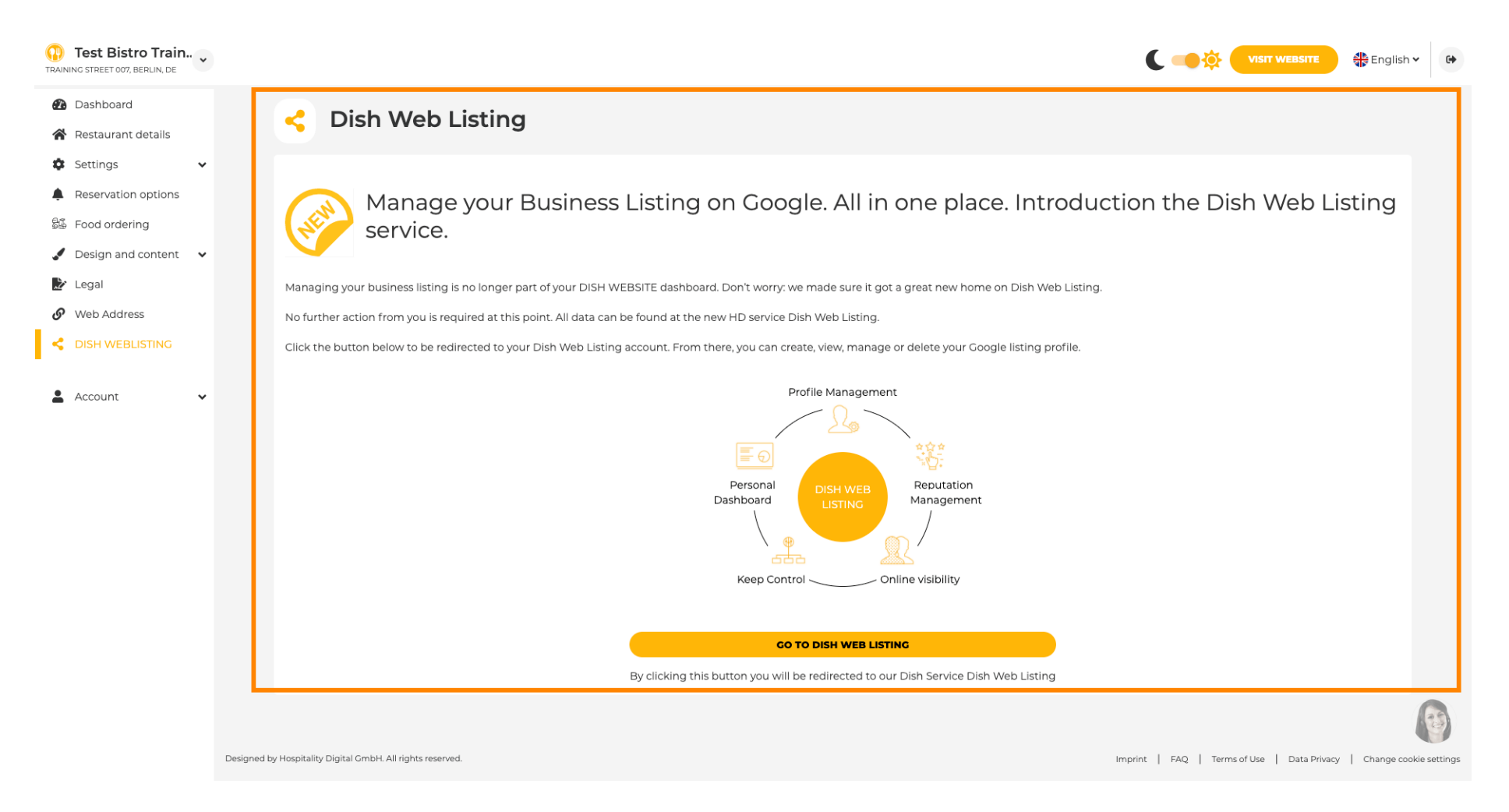

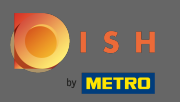

Ð

Sobre sus datos puede modificar, exportar y eliminar la información personal que se encuentra guardada.

|                        | A Your data                                                                                                    |
|------------------------|----------------------------------------------------------------------------------------------------|
| Restaurant details     |                                                                                                    |
| ettings 🗸              | We take the safety of your personal data seriously and it is important to us to give you full transparency. In this section you will find information on what personal data is being stored, what we need it for and how we secure it. If your question is not answered in the following descriptions, you will find instructions for self-service below as well.                                                                        |
| od ordering            | We take the protection of our Users' personal data seriously. The following Privacy Policy is therefore intended to inform you about the processing of your personal data in accordance with Regulation (EU) 2016/675 ("GDPR"). In particular, we explain which personal data we collect, for what purposes we process these personal data, which technologies we use, to whom we transfer personal data and what rights you are entitle |
| Design and content 🛛 🗸 | to under the GDPR.                                                                                                    |
| egal                   | 1. General Information                                                                                                    |
| Veb Address            | A. Processing of Personal Data on our Website                                                                                                    |
|                        | 2. Automated Processing of Personal Data when Accessing our Website                                                                                                    |
| DISH WEBLISTING        | 3. Cookies                                                                                                    |
|                        | B. Processing of Personal Data when Registering for and when Using our Services                                                                                                    |
| Account V              | 4. Registration for the Services                                                                                                    |
| Your data              | 5. Use of the Services                                                                                                    |
| Profile                | 6. Customer Analysis and Marketing                                                                                                    |
|                        | C. Further Information Regarding the Processing                                                                                                    |
|                        | 7. Joint Controllership                                                                                                    |
|                        | 8. Contact                                                                                                    |
|                        | 9. Transfer of Personal Data to Third Parties                                                                                                    |
|                        | 10. Deletion of Personal Data                                                                                                    |
|                        | 11. Data Security                                                                                                    |
|                        | 12. Your Rights                                                                                                    |

You can change your personal data in the following sections:

Restaurant details

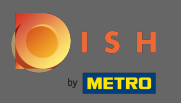

## En el perfil puede editar su perfil de usuario, contraseña o eliminar la cuenta/establecimiento.

| Test Bistro Train Training street 007, Berlin, De |                                                                                                    | • |
|---------------------------------------------------|----------------------------------------------------------------------------------------------------|---|
| Dashboard                                         |                                                                                                    |   |
| Restaurant details                                | Ser profile                                                                                                    |   |
| 🗘 Settings 🗸 🗸                                    | Please provide the details of your main contact person.                                                                                                    |   |
| Reservation options                               | Salutation* Nothing selected                                                                                                    |   |
| ම්මී Food ordering                                |                                                                                                    |   |
| 🖌 Design and content 🛛 🗸                          | First Name* Test Max                                                                                                    |   |
| ጅ Legal                                           |                                                                                                    |   |
| 🔗 Web Address                                     | Last name* Trainer                                                                                                    |   |
| S DISH WEBLISTING                                 | E-mail* training@hd.digital                                                                                                    |   |
| 🛔 Account 🗸 🗸                                     |                                                                                                    |   |
| A Your data                                       | SAVE                                                                                                    |   |
| 🙇 Profile                                         | Change your password                                                                                                    |   |
|                                                   | To change the password of your DISH account, please click the following link. CHANGE YOUR PASSWORD                                                                                                    |   |
|                                                   | Delete establishment                                                                                                    |   |
|                                                   | • Your DISH RESERVATION accounts are untouched by this action and will continue to exist.                                                                                                    | 8 |
|                                                   | Here you can irrevocably delete the establishment "Test Bistro Training". The created website and all establishment data will be deleted. After you have clicked the button we will ask for your password to confirm this action. Afterwards, all mentioned data will be erased. This cannot be undone. Account deletion can take up to one month. |   |